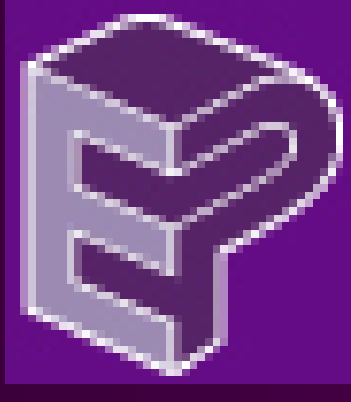

## PowerPoint for Esthetic Professionals Photographic Template

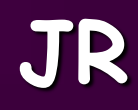

#### Open the folder where the EP Template is

#### Locate the EP Template

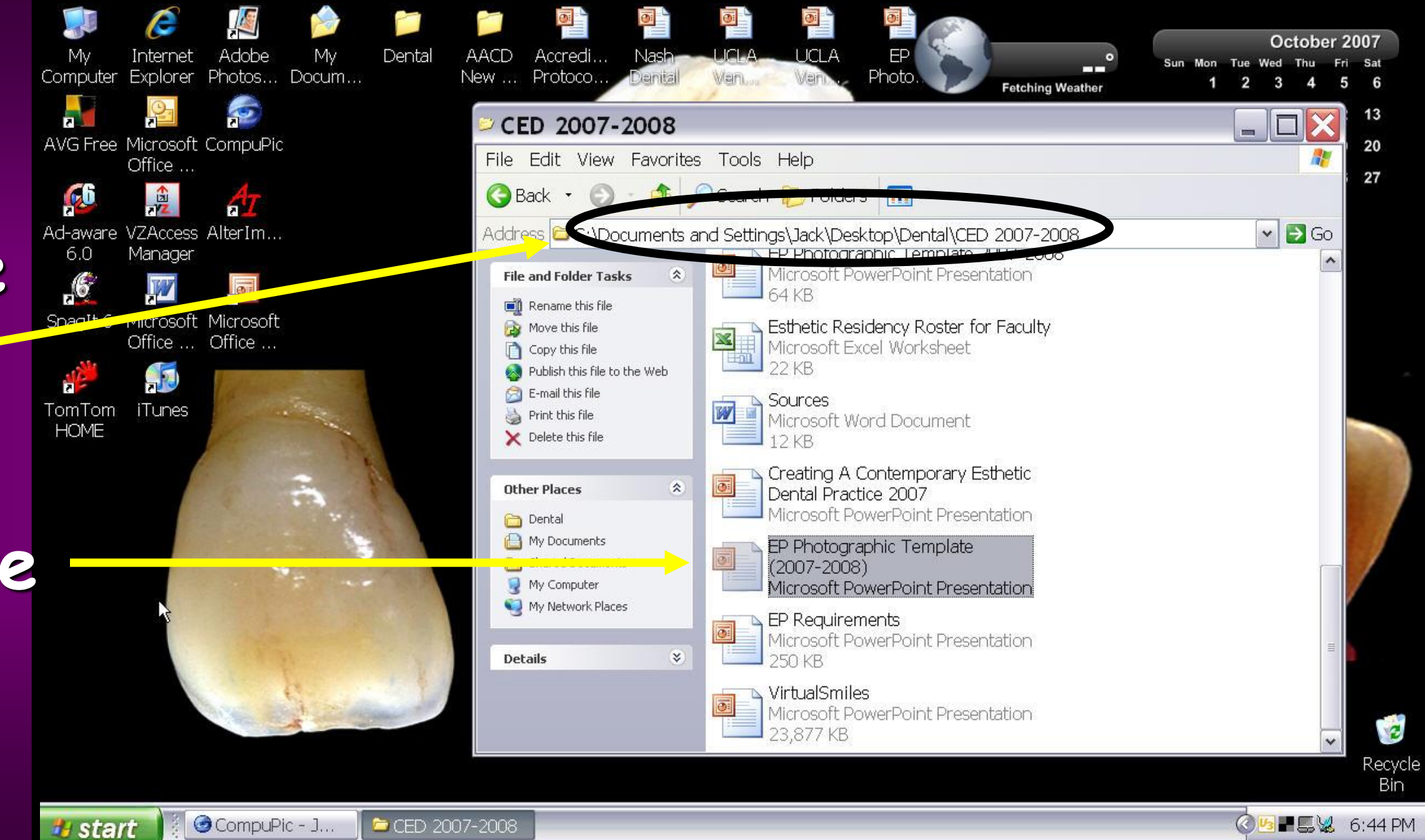

#### Open the EP PowerPoint Template

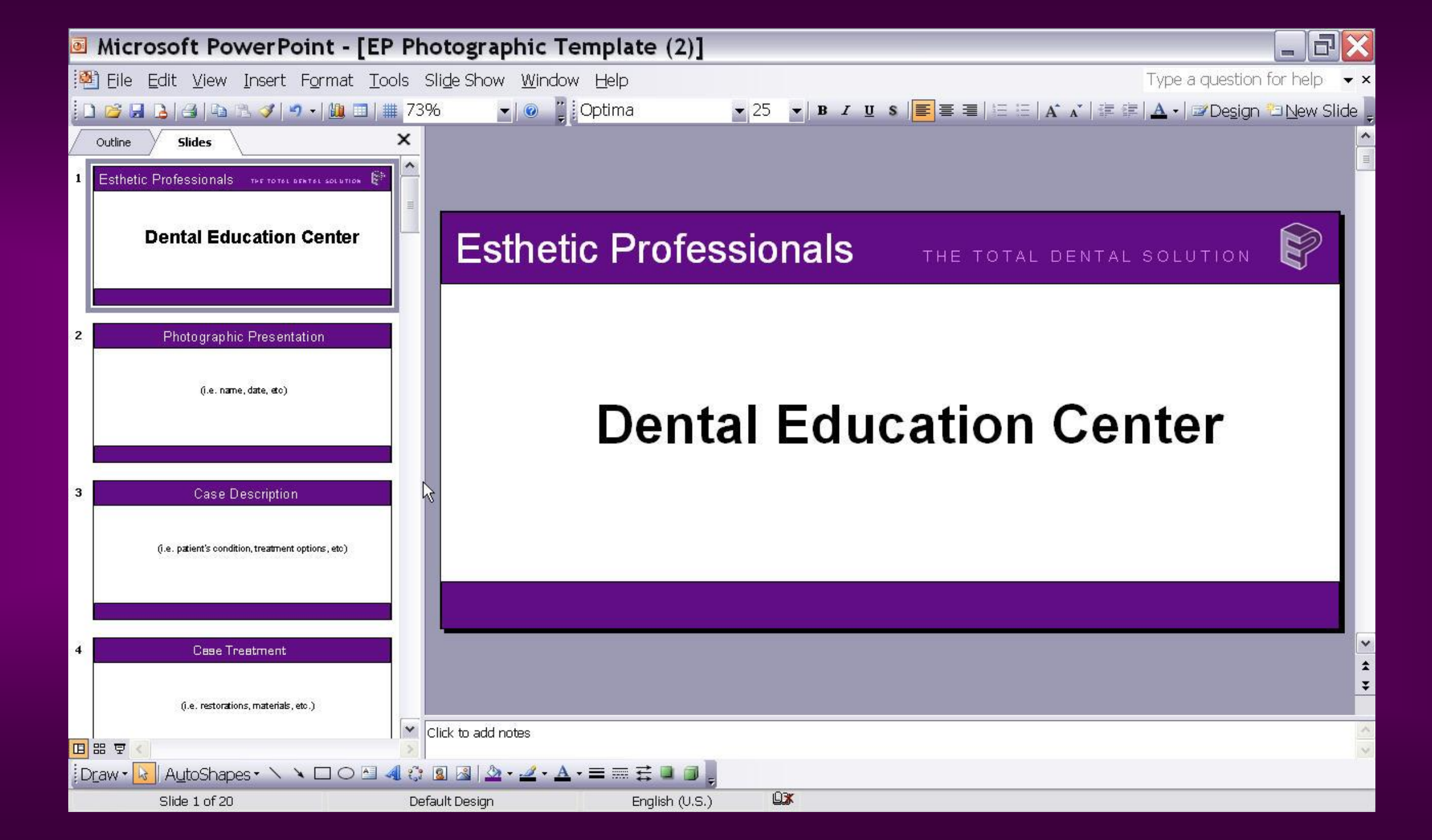

#### Choose text size, color, and font

#### Click on the Text Box and type in the data

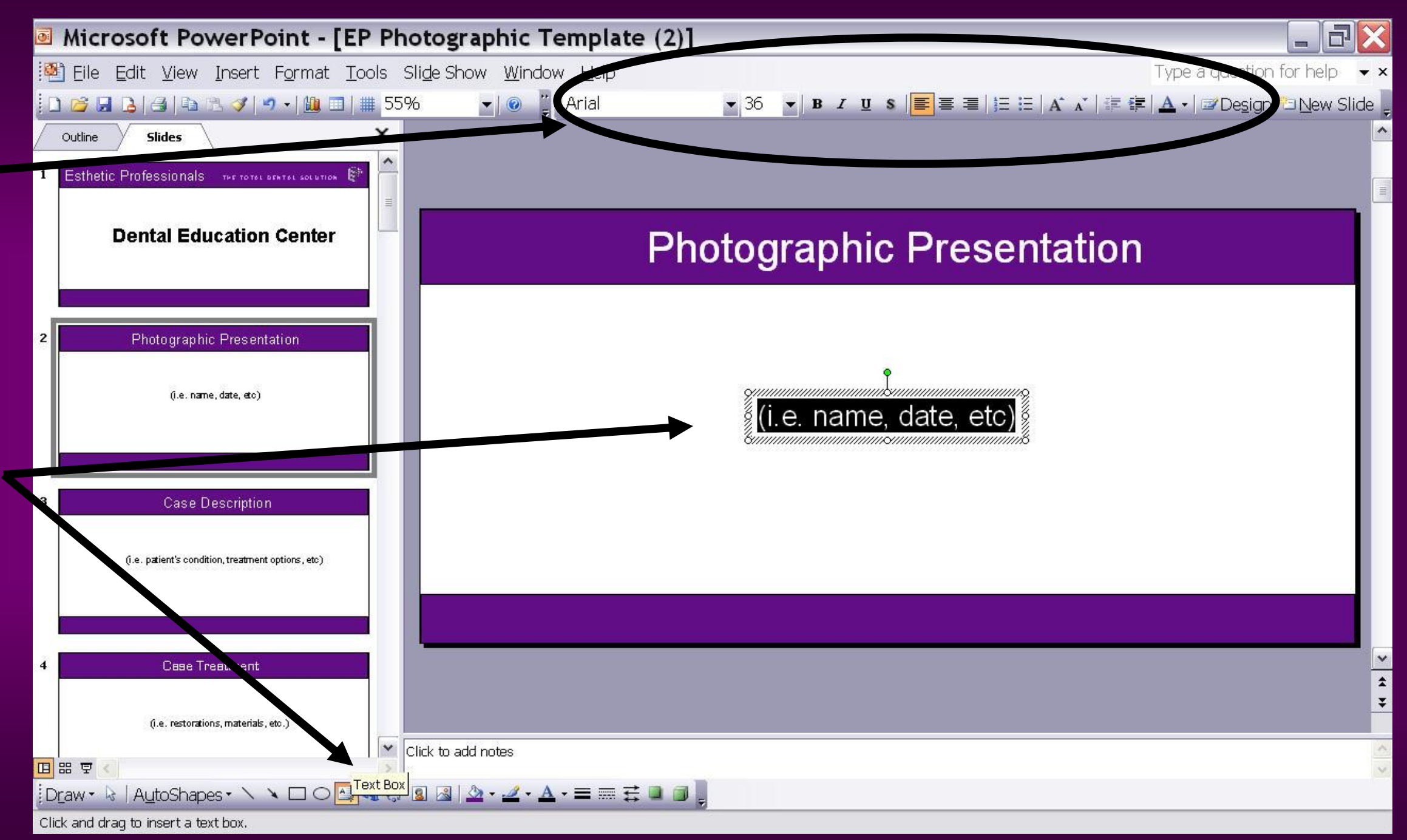

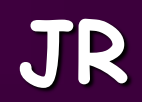

#### Do the same for the patient's condition and treatment options

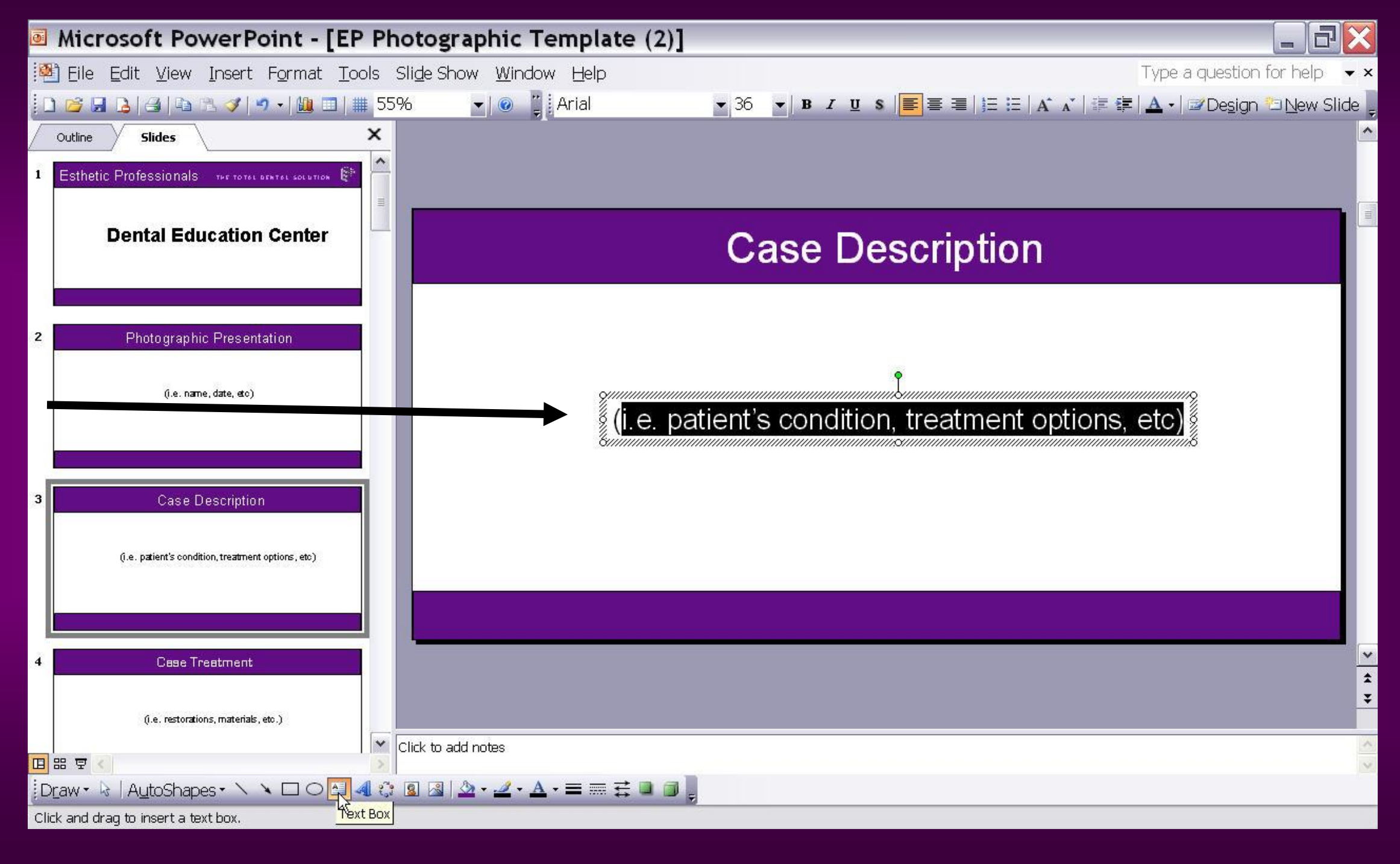

# Do the same for the restorations and the materials used

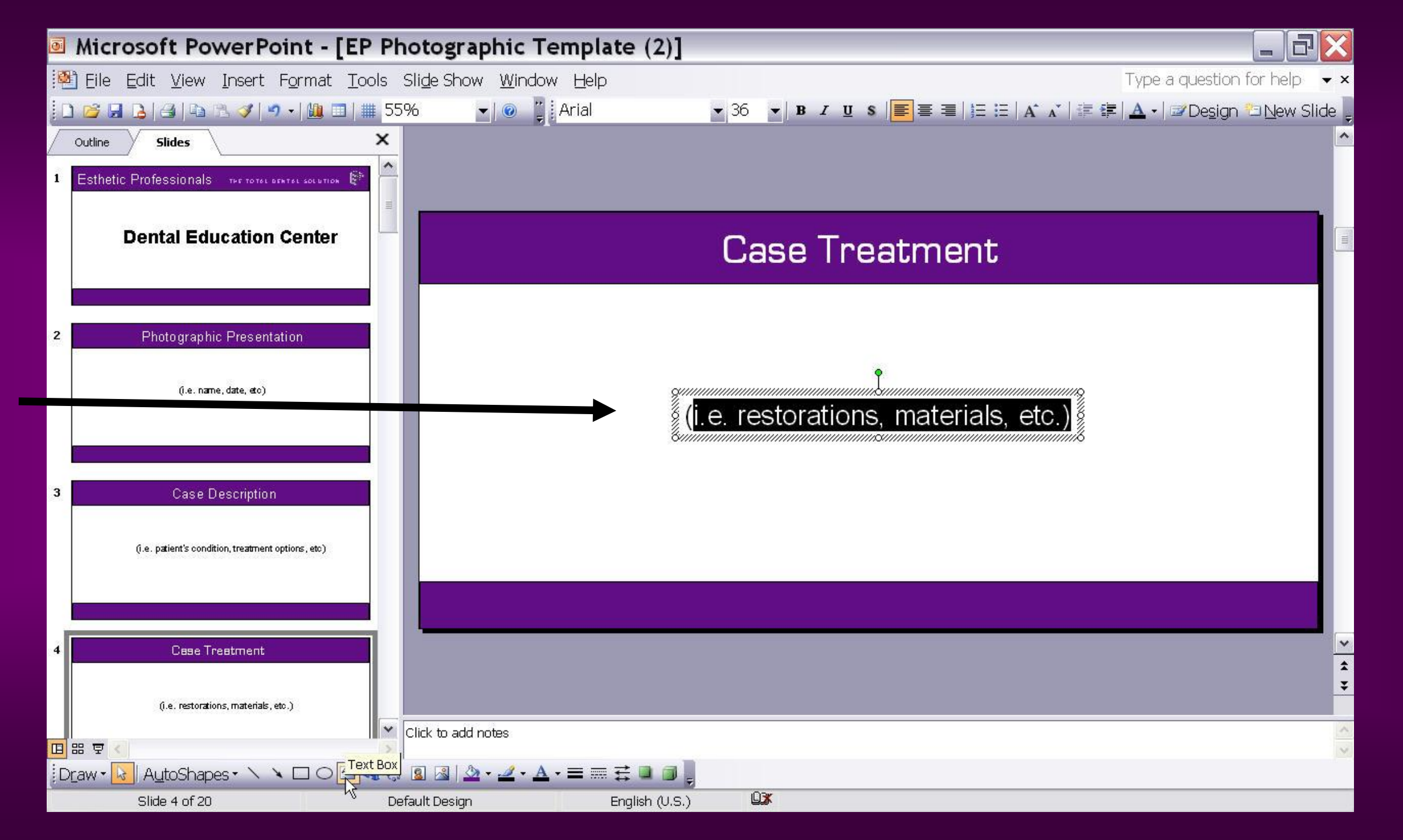

#### Click on the lower left icon to insert pictures

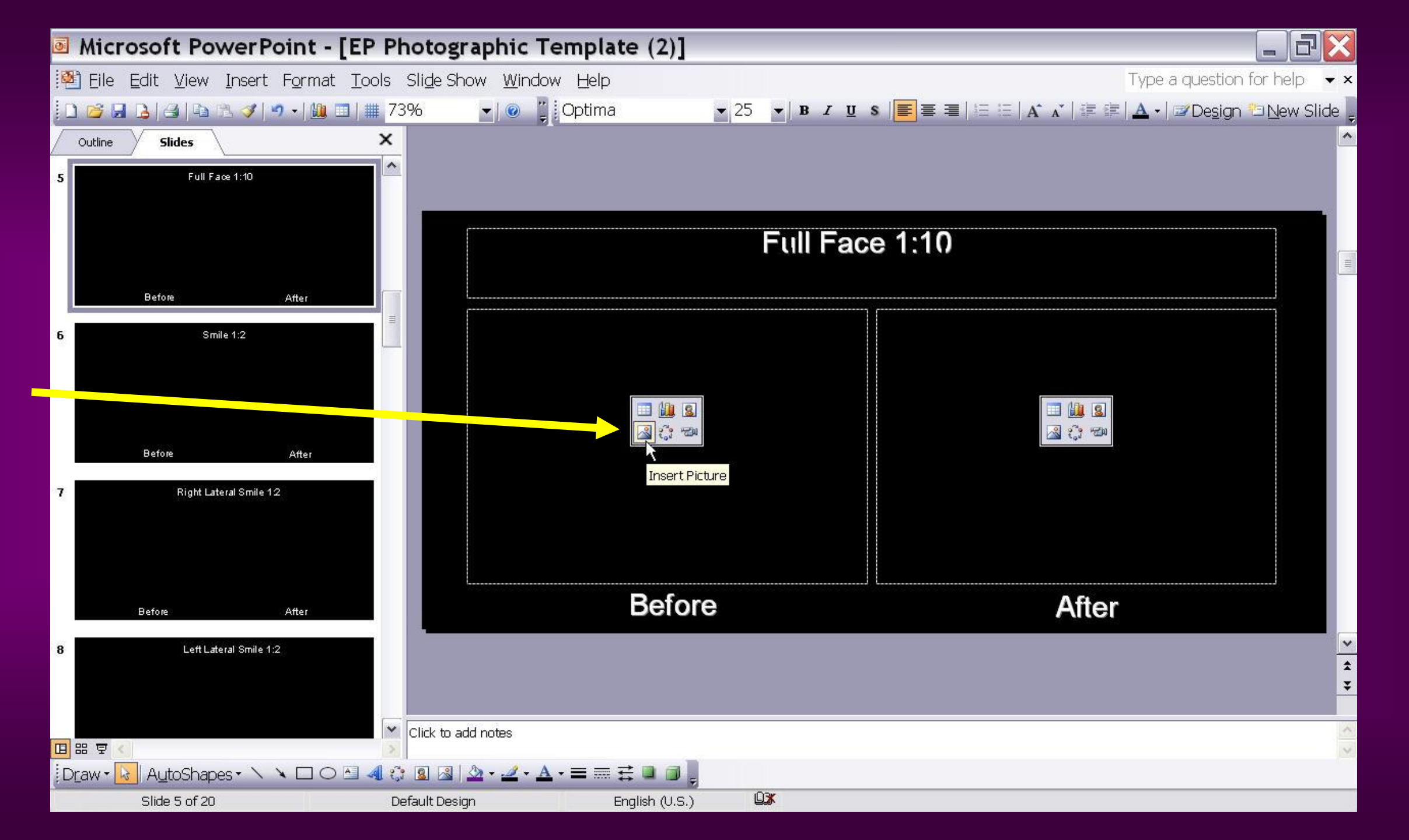

#### "Find" the picture you want to insert

#### Click the insert tab

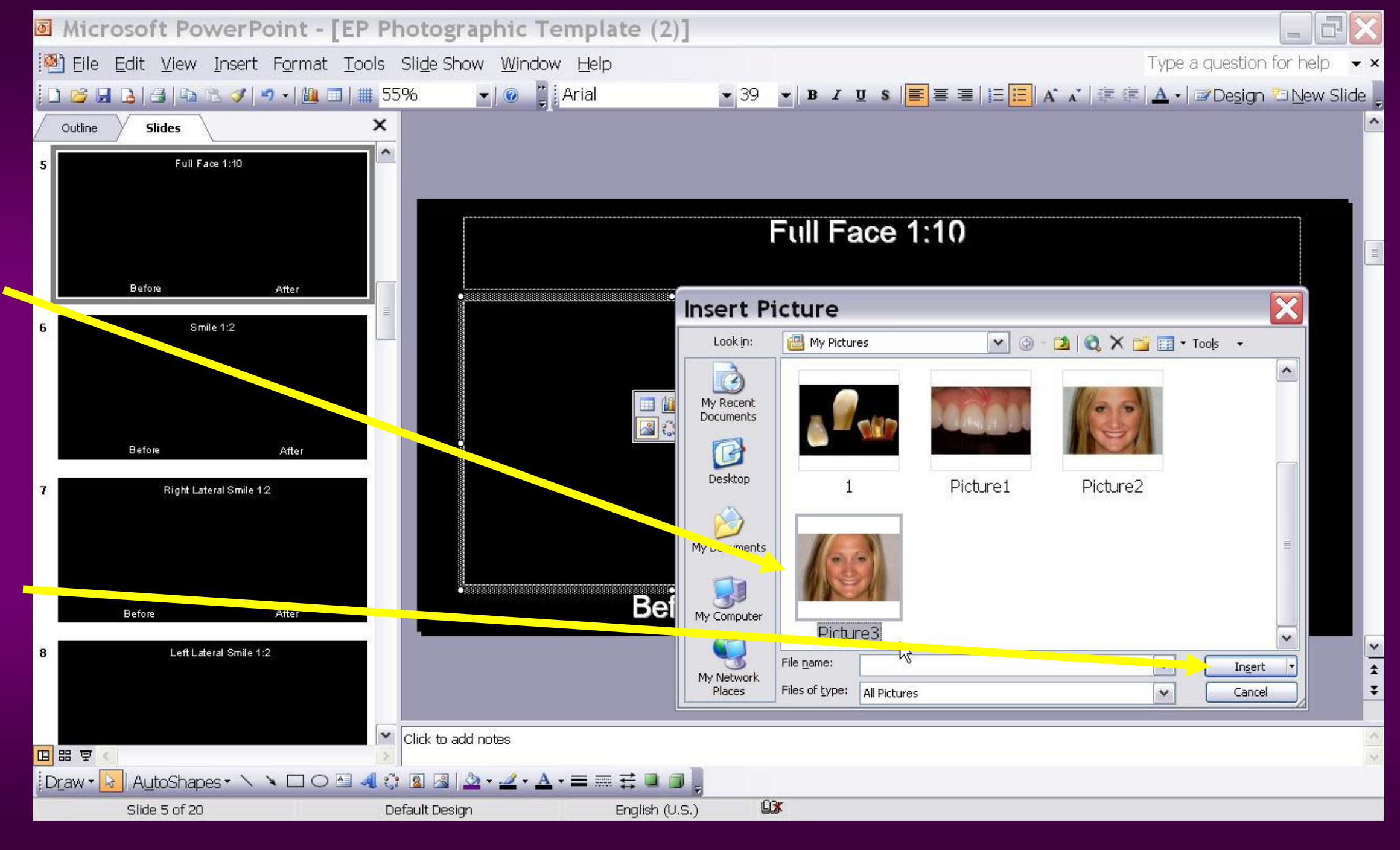

#### The "before" picture will be inserted

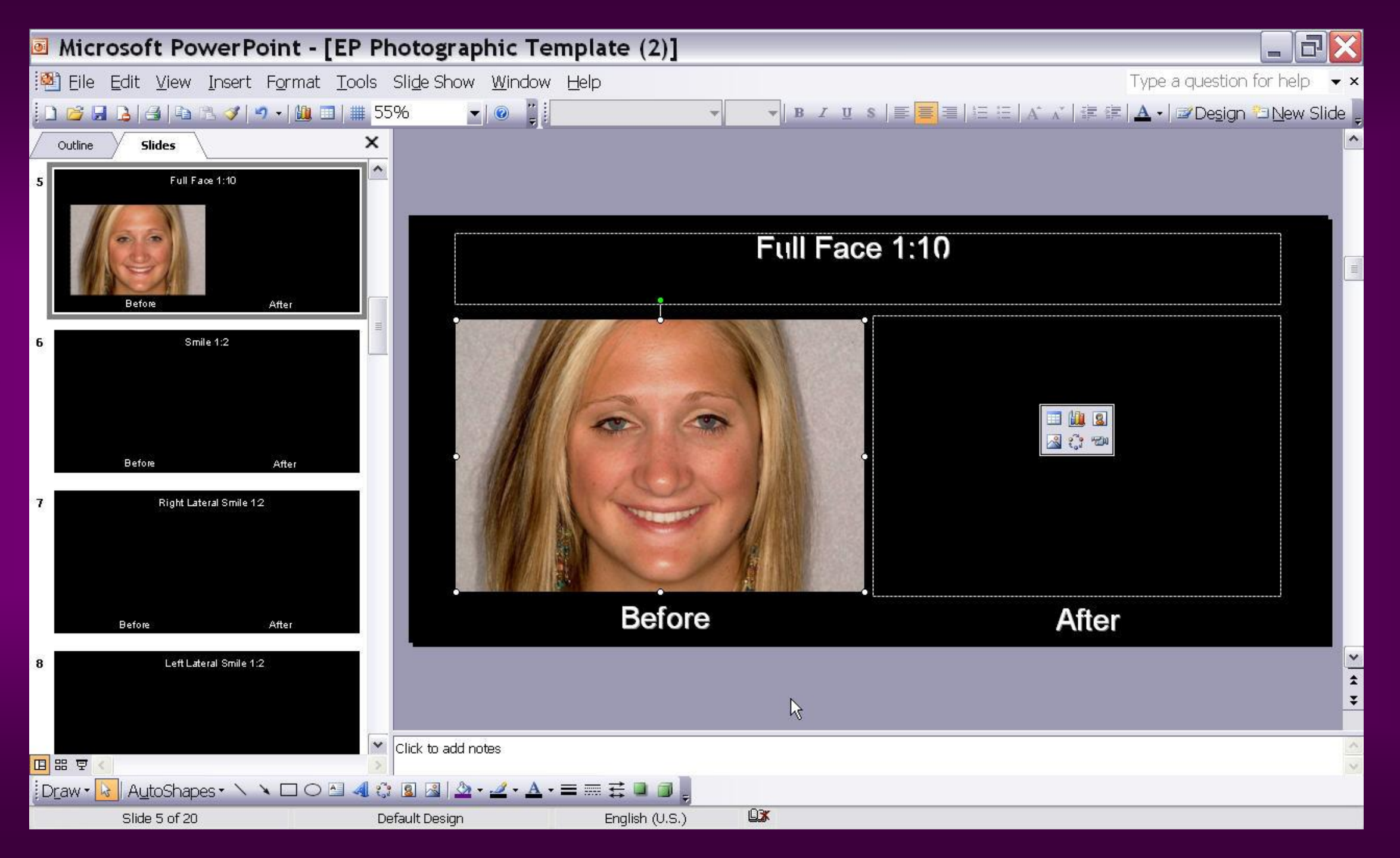

#### If necessary, right click on the picture to re format the picture

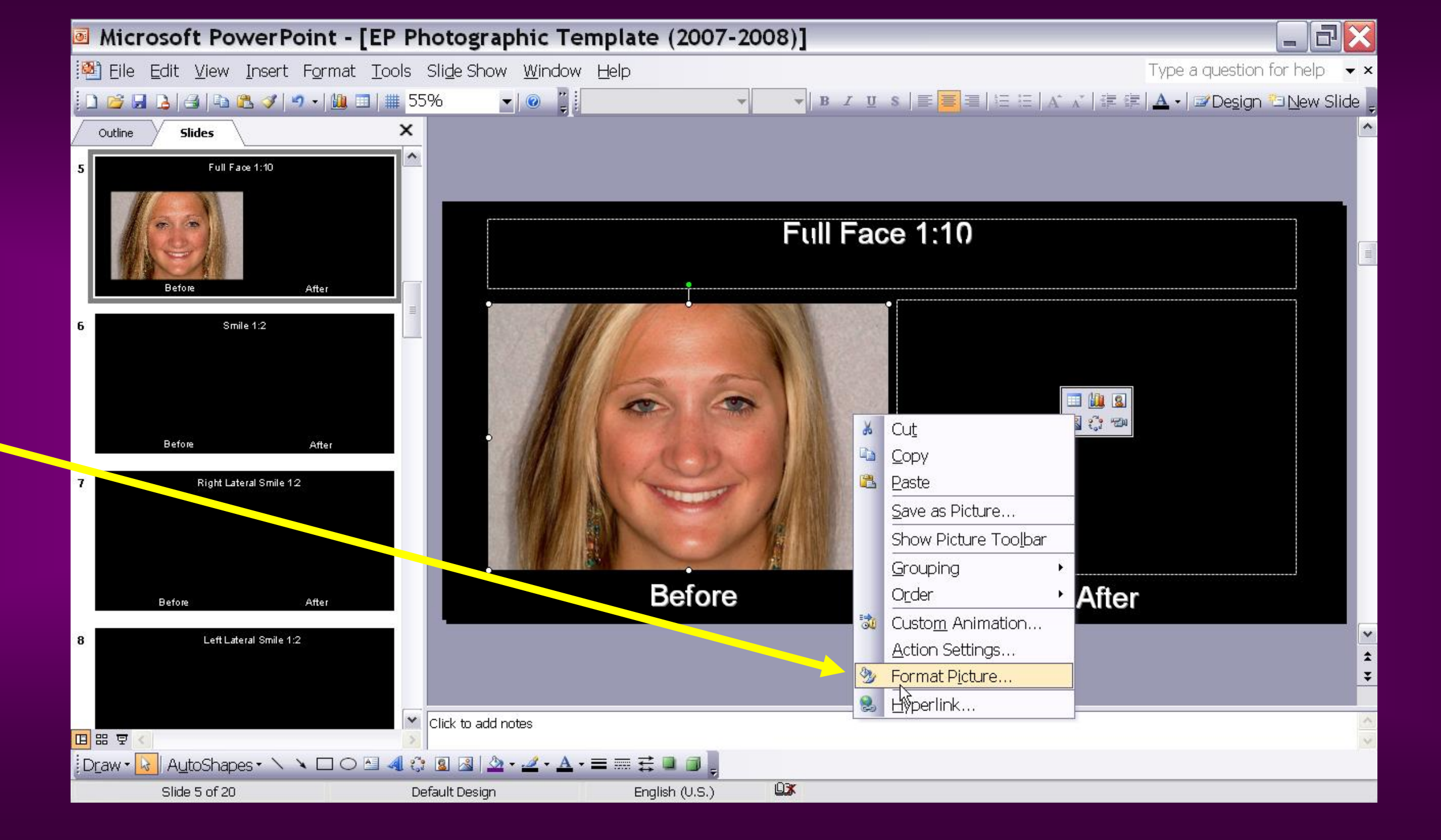

#### Choose the feature to be re formatted

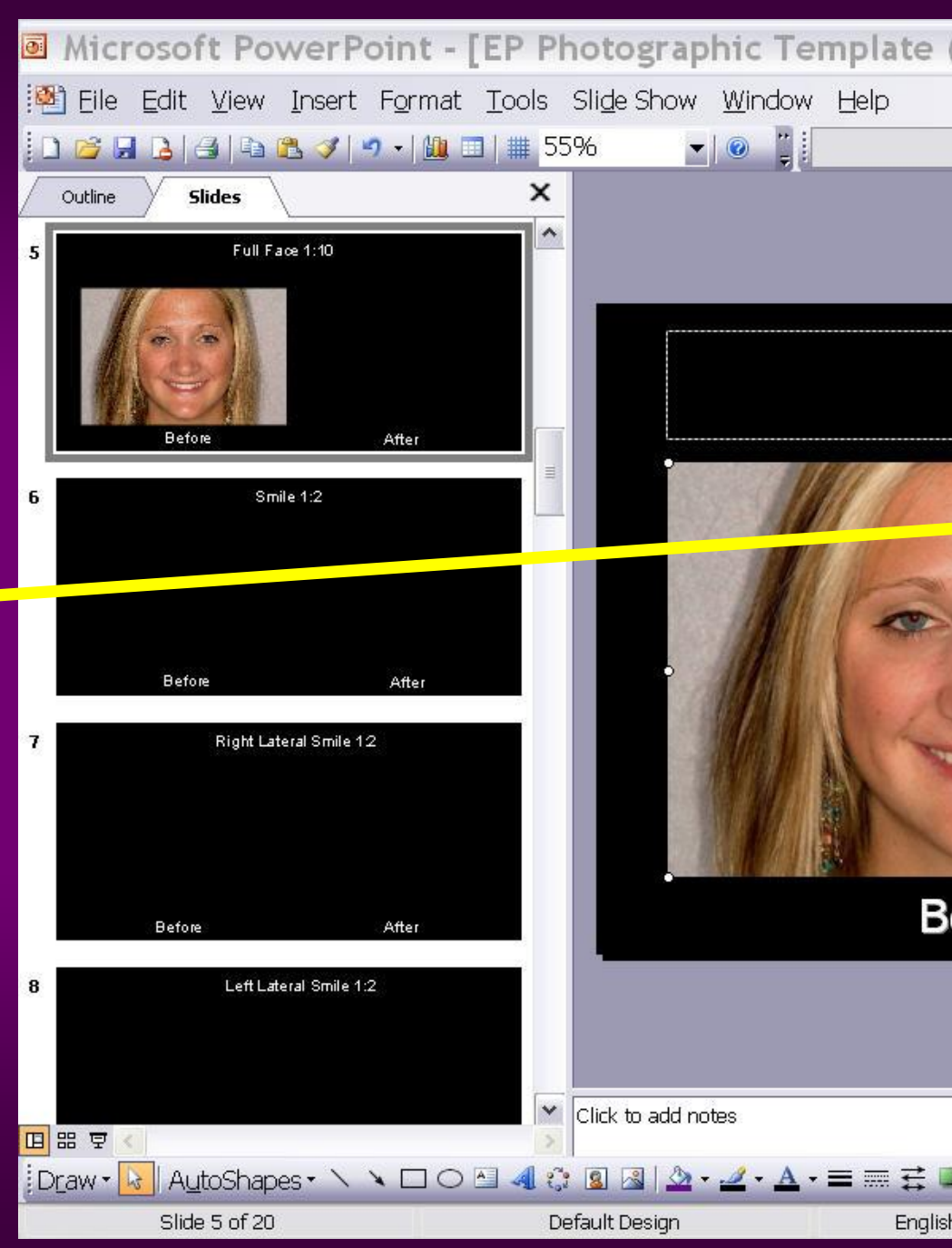

| (2007-2008)]           |                                                                                                    |                                                |
|------------------------|----------------------------------------------------------------------------------------------------|------------------------------------------------|
|                        |                                                                                                    | ype a question for help ▼ ×                    |
| • • B I                |                                                                                                    | ▲ •   ⊉Design 🖾 <u>N</u> ew Slide <sub>–</sub> |
| Full F                 | For nat Picture   Colors and Lines Size Position Picture Text   Crop from Iop: O" Iop: O"   Left: O" Iop: O"   Bight: O" Bottom: O"   Image control Image control Image control Image control   Contrast: Image control Image control Image control |                                                |
| Before                 |                                                                                                    | e eview                                        |
|                        |                                                                                                    | *                                              |
|                        |                                                                                                    | ~ ~                                            |
| ■ <b>■ ■ ■ ■ ■ ■ ■</b> |                                                                                                    |                                                |

#### Do the same for the "after" picture

#### Keep your picture size small, i.e. 1mb or less

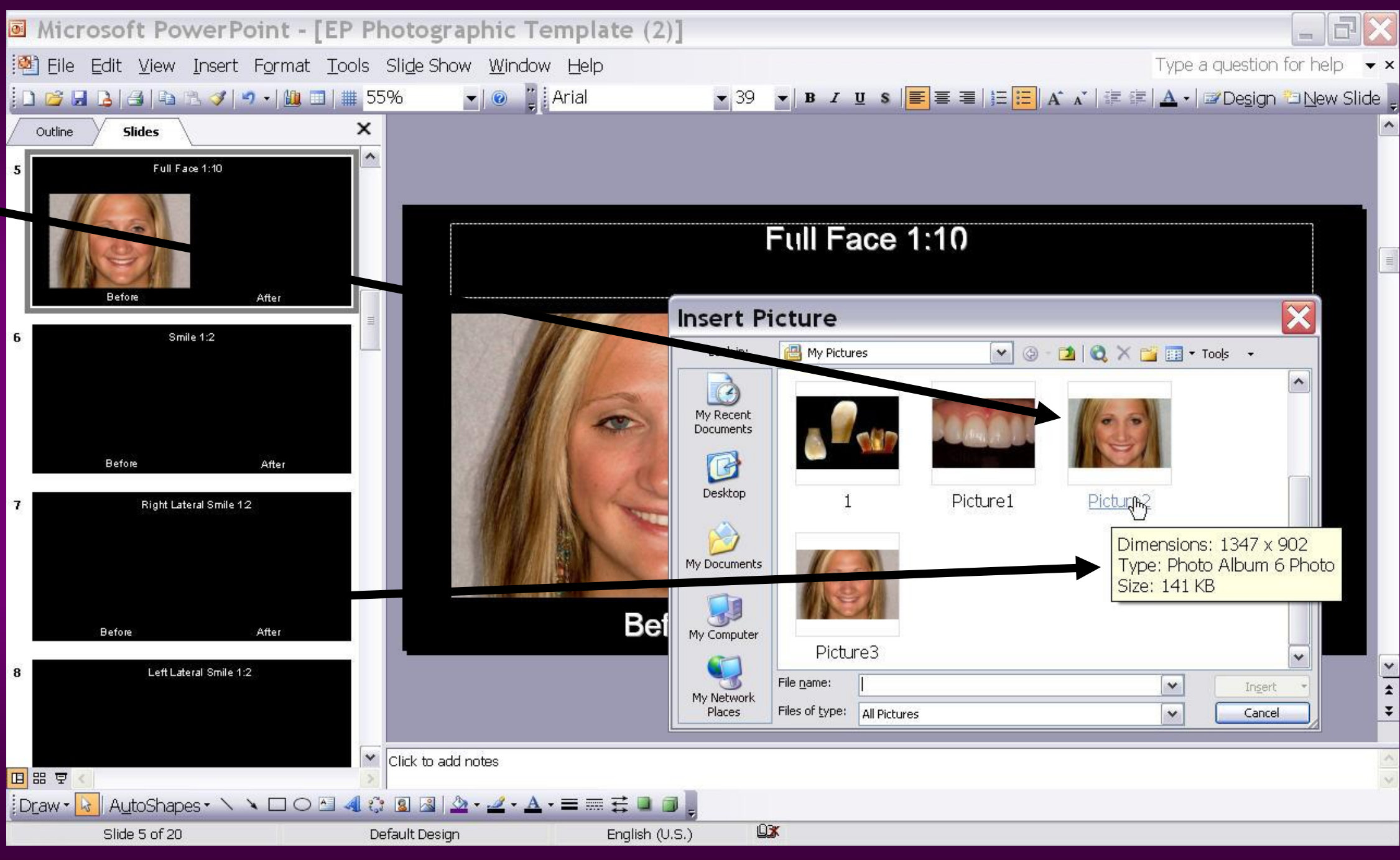

### Final appearance

### Do the same for the other views

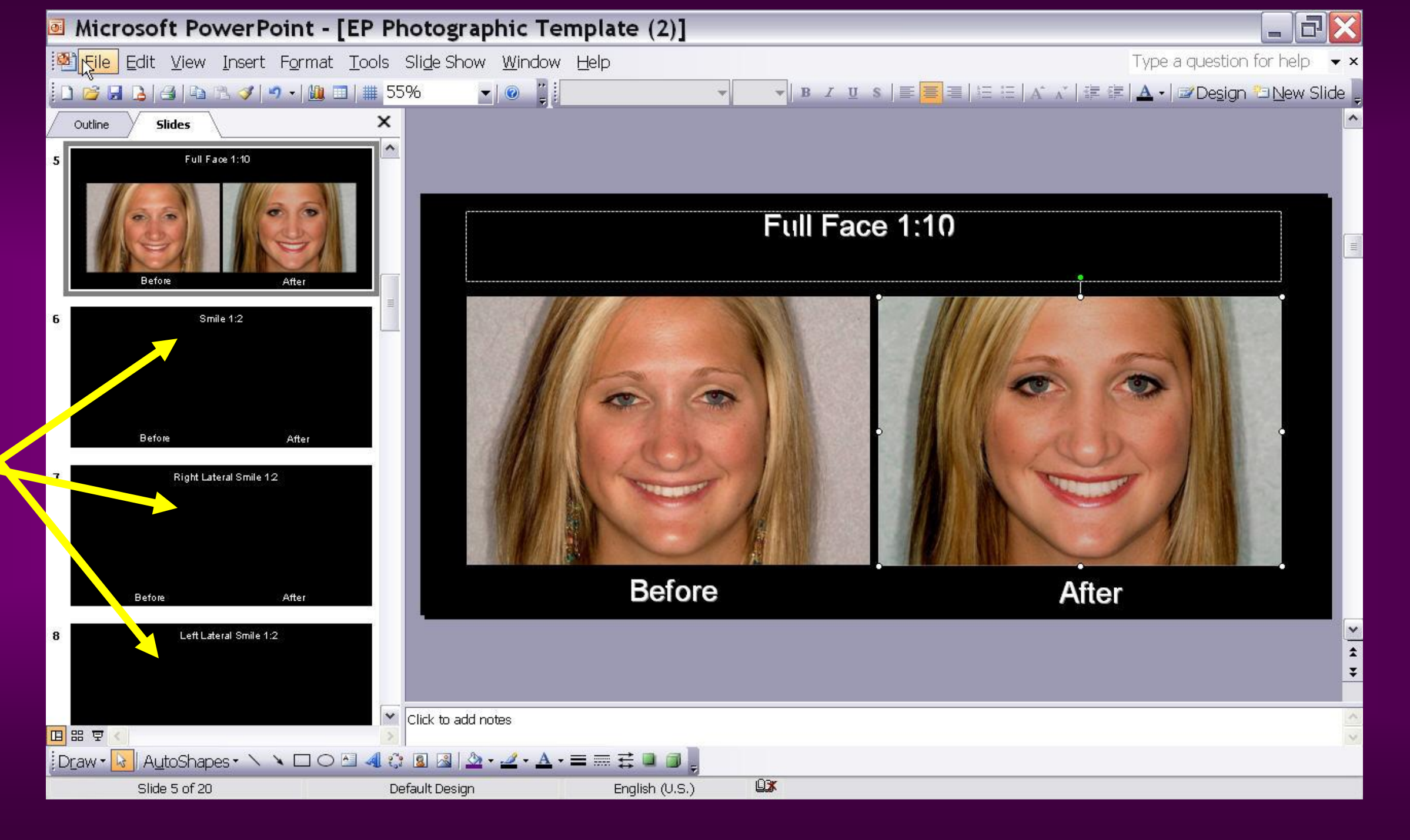

## Esthetic Professionals Photographic Template Example

### Photographic Presentation

#### Miss Jones

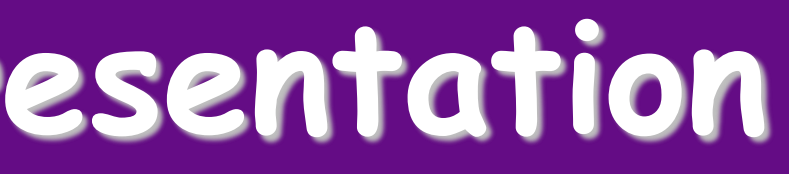

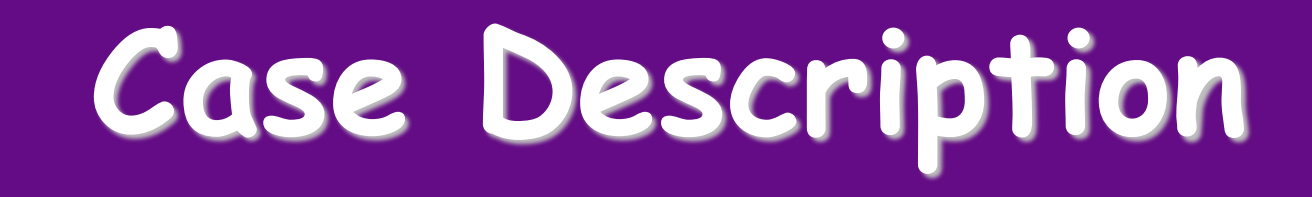

#### Blah, blah, blah

#### Case Treatment

#### Blah, blah, blah

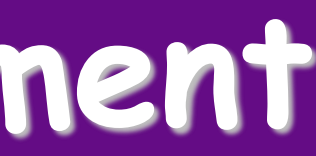

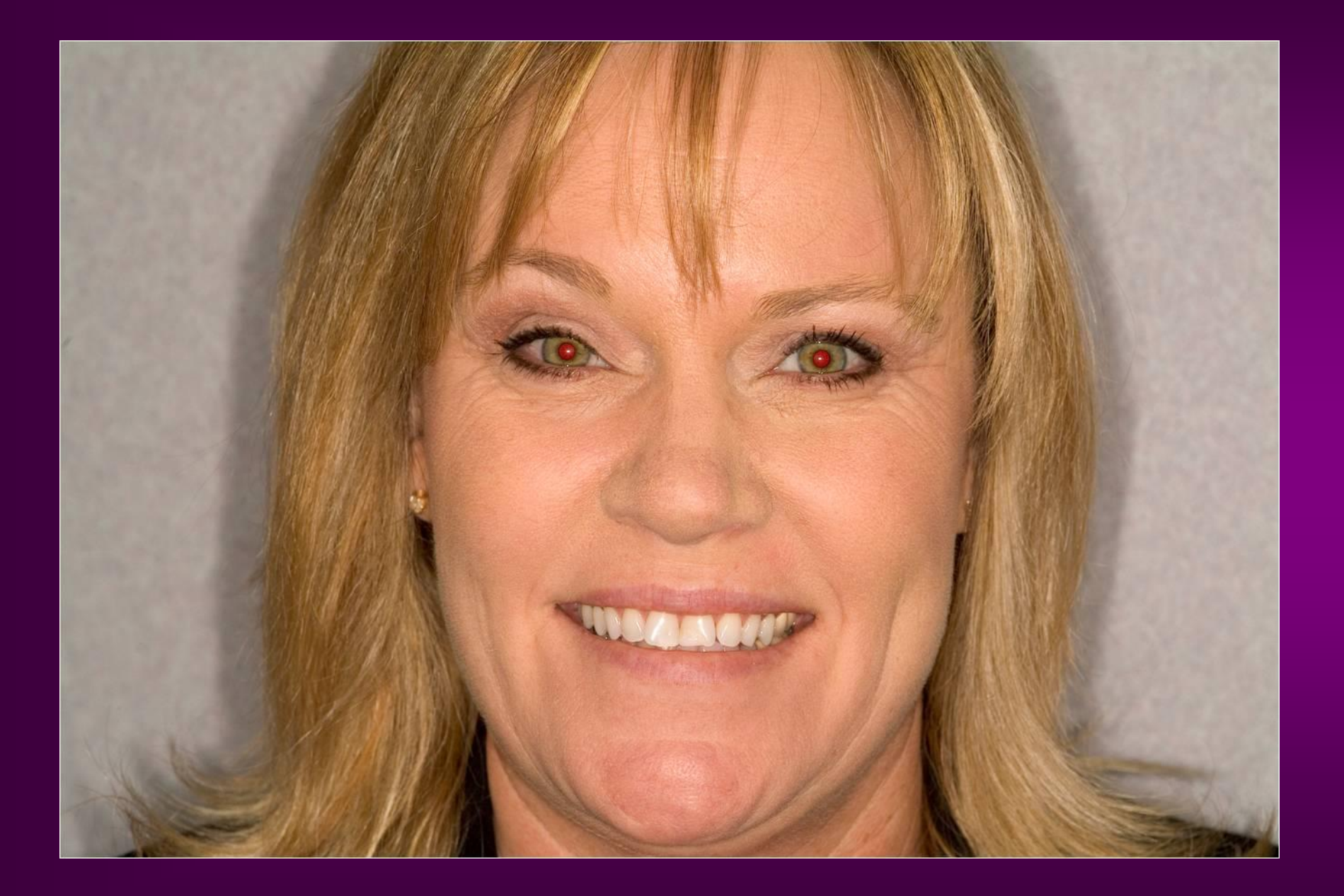

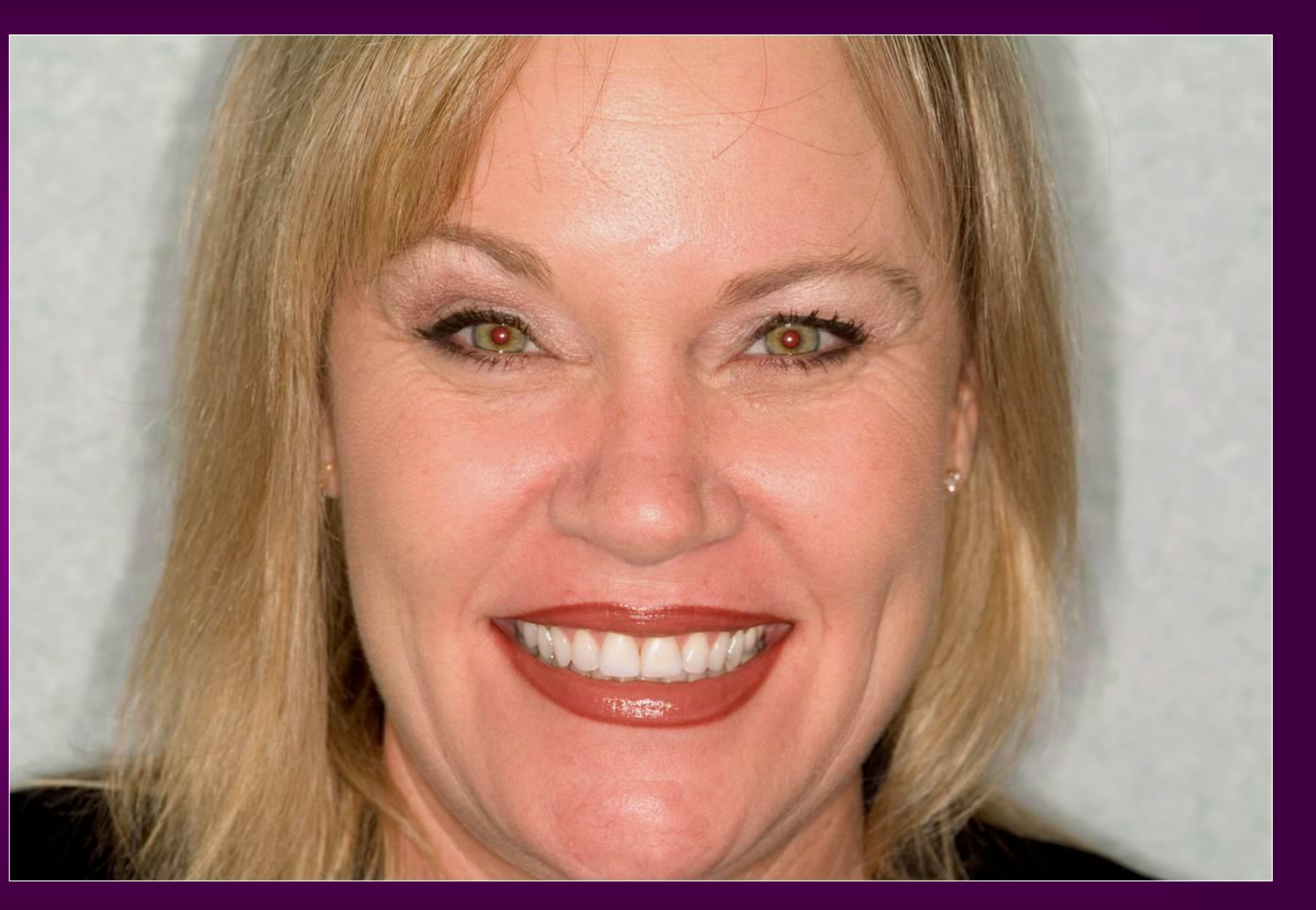

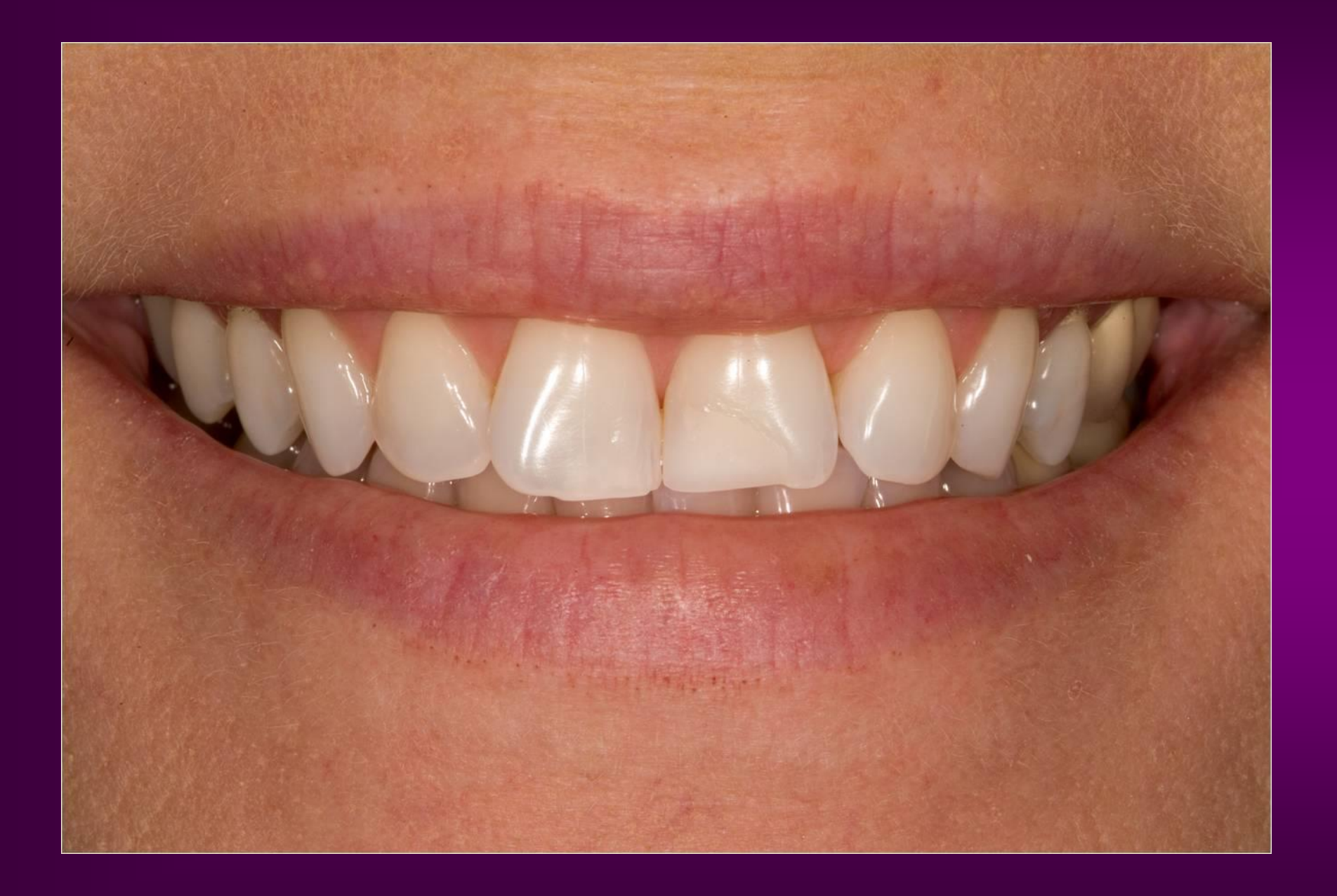

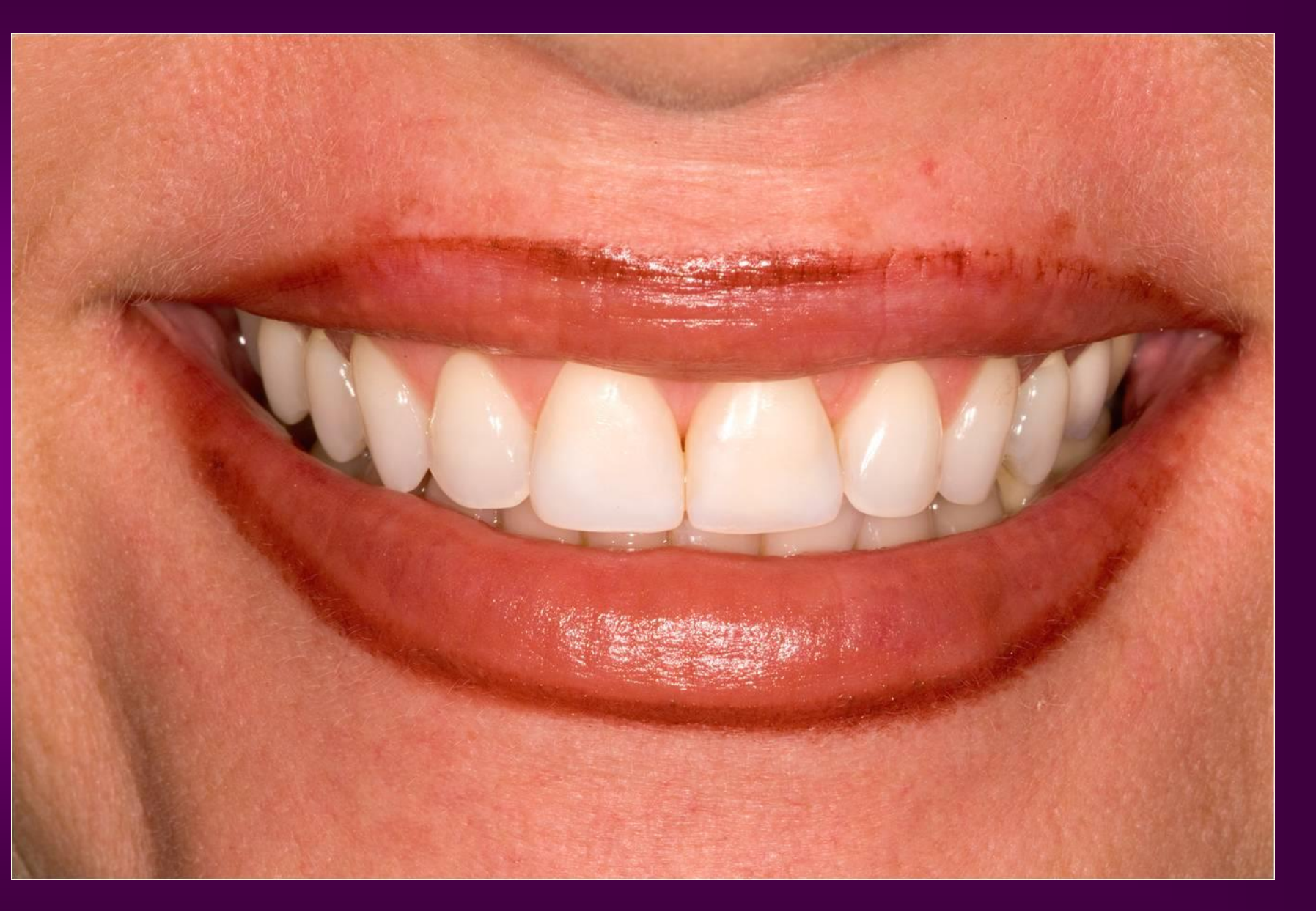

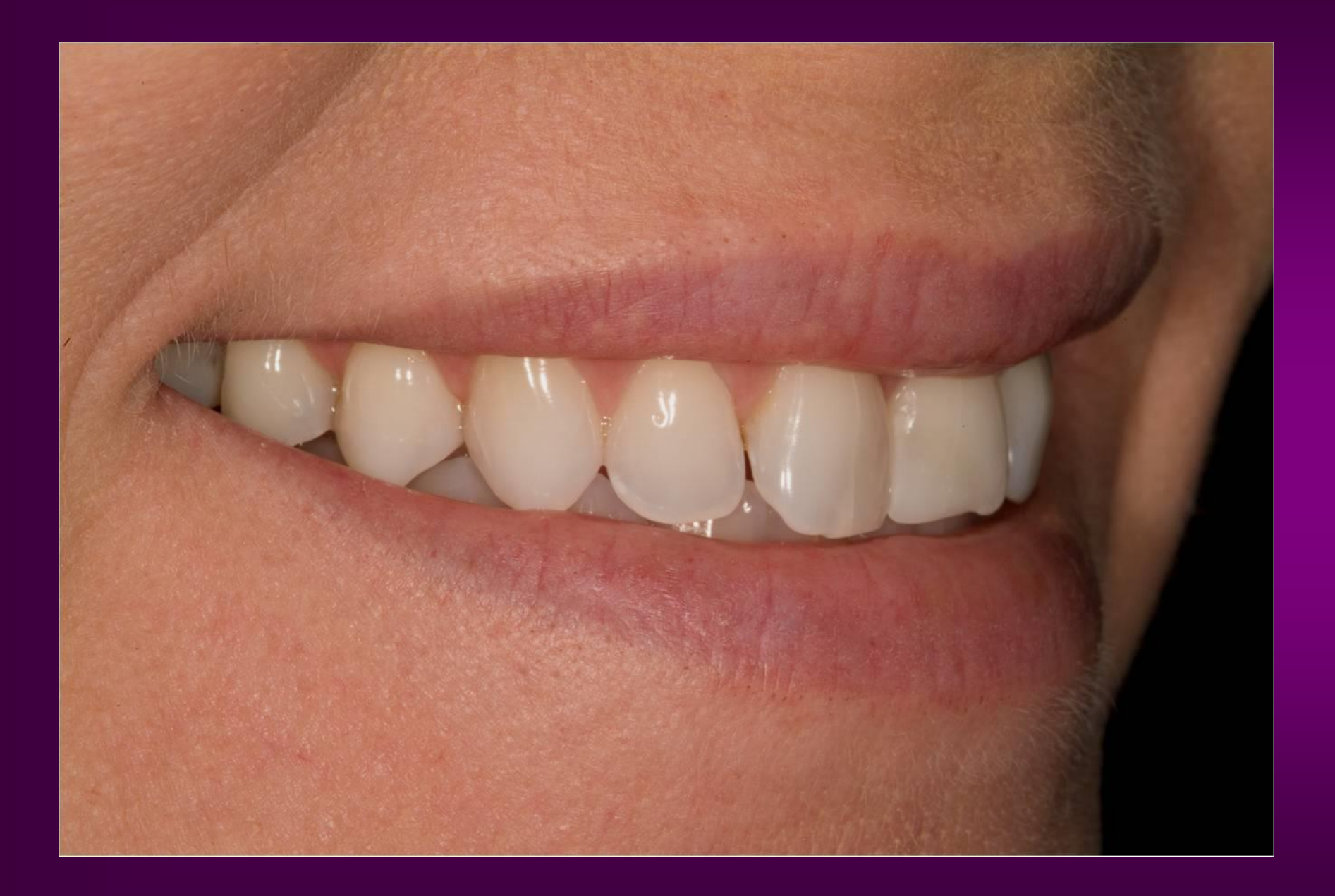

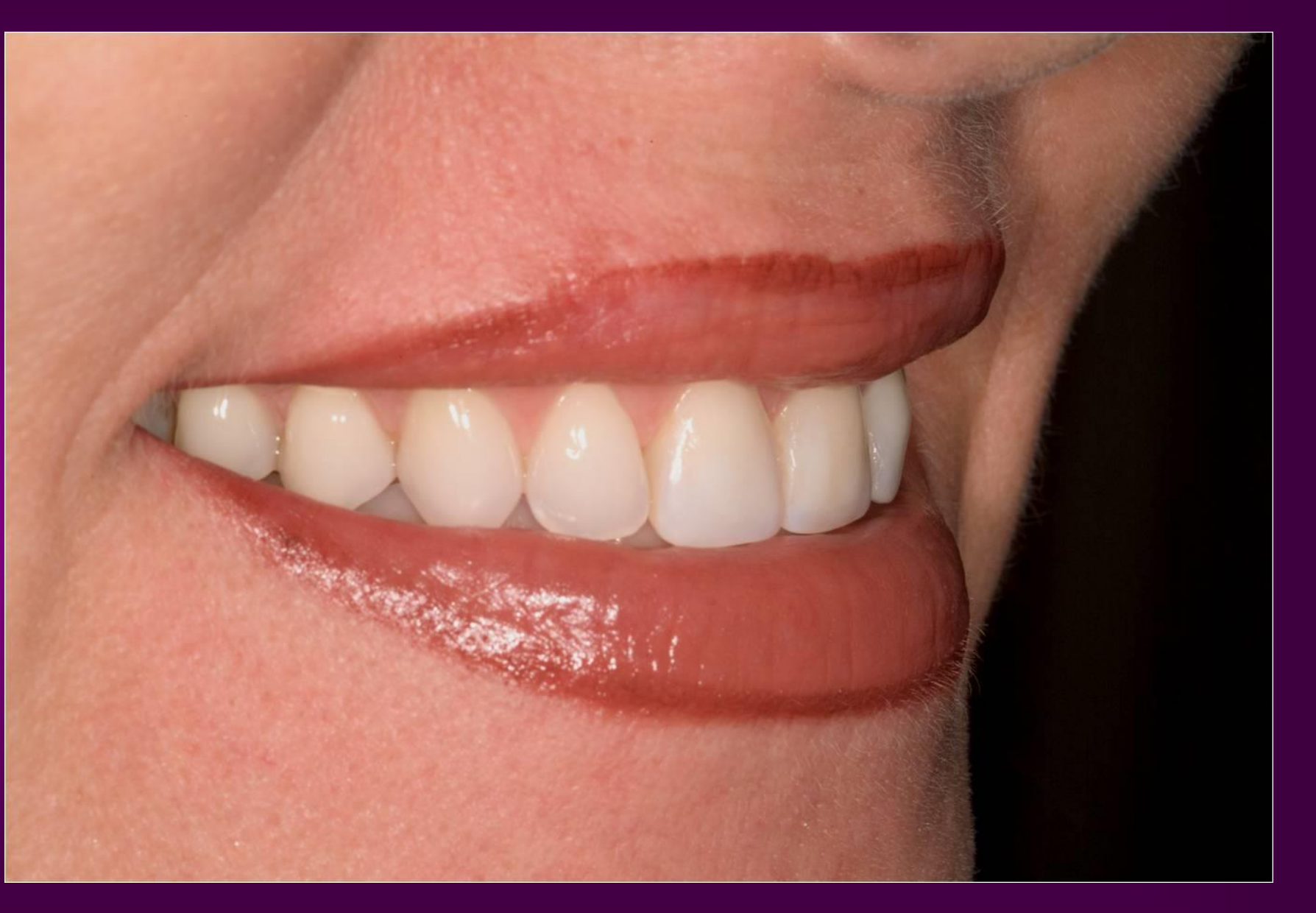

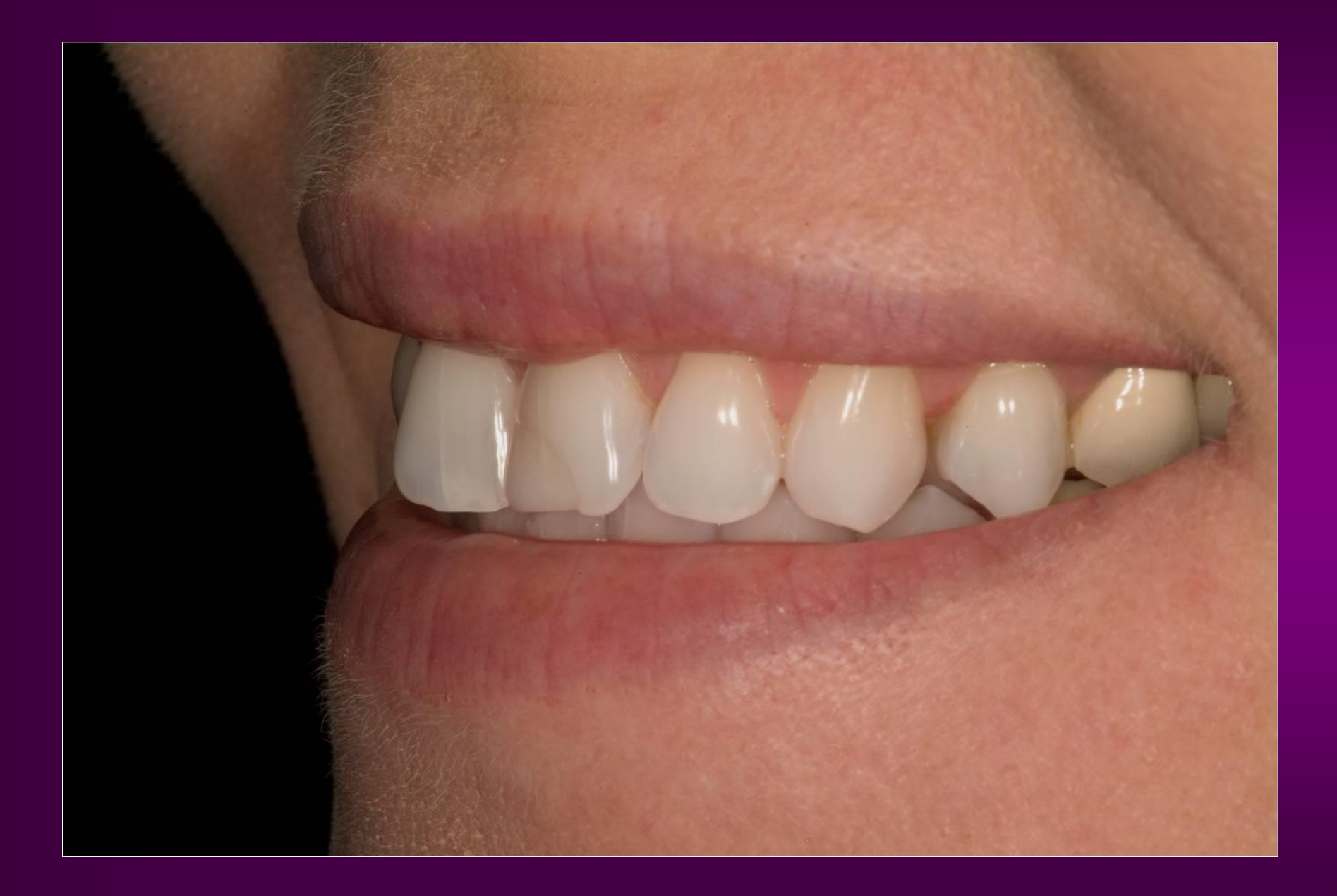

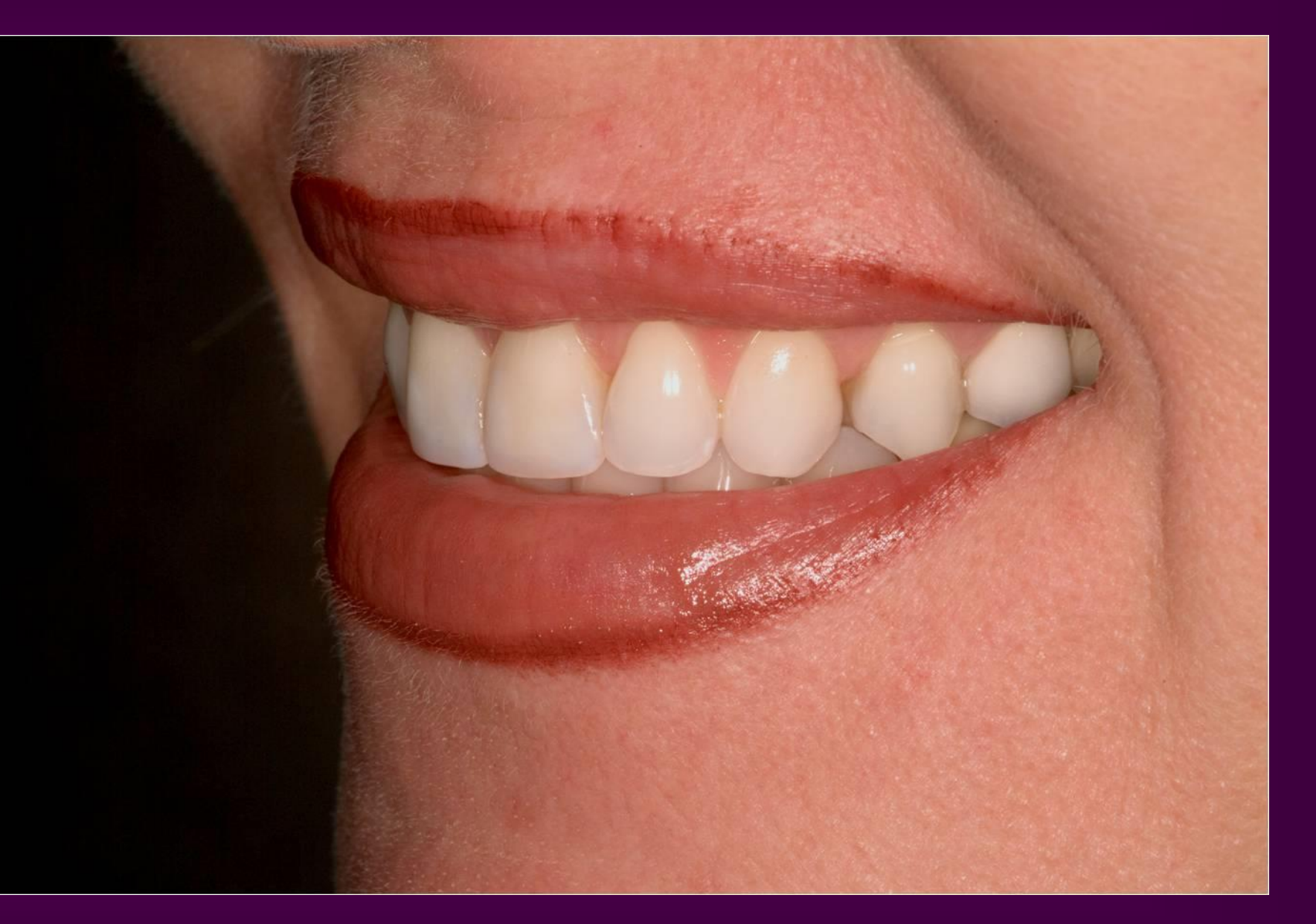

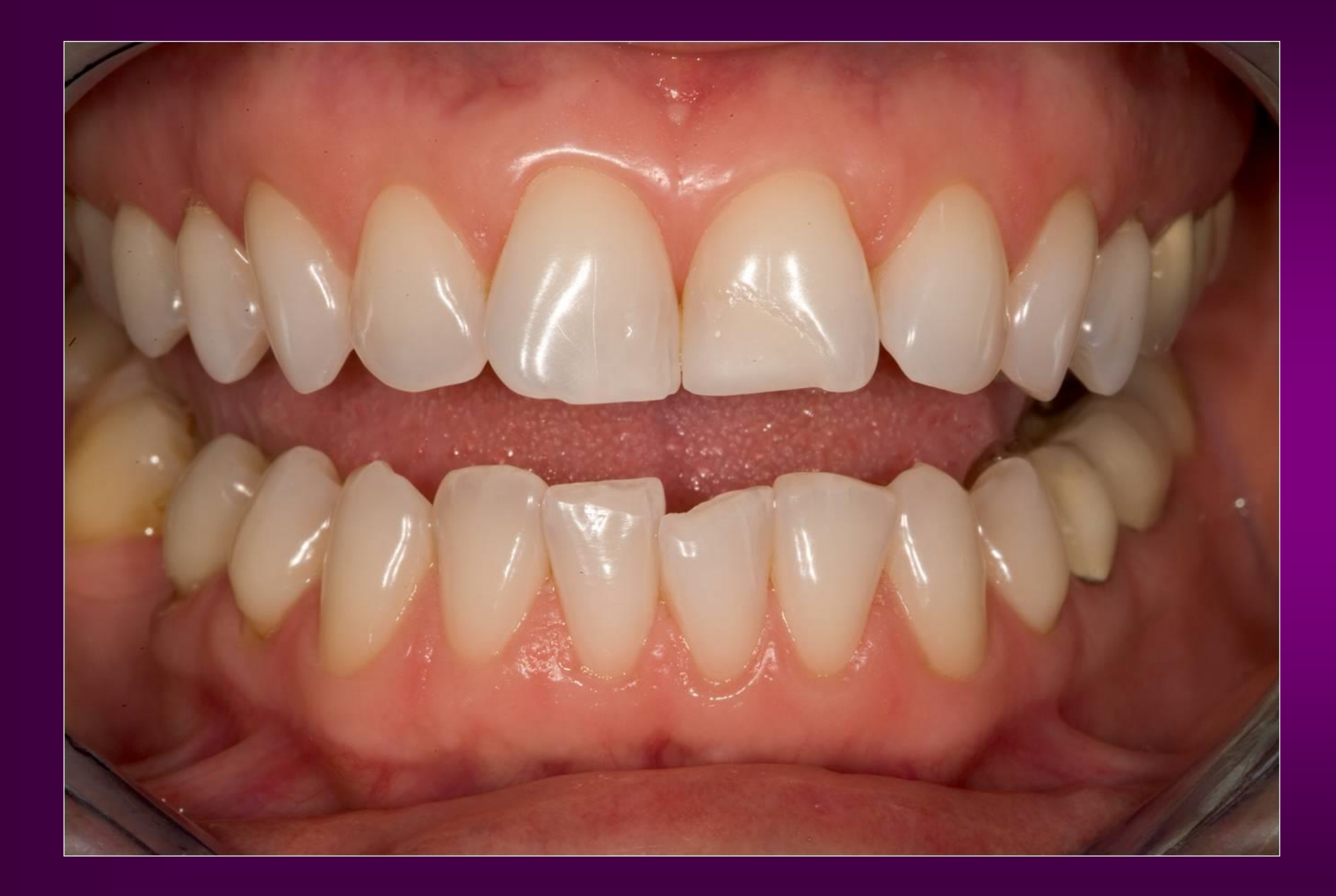

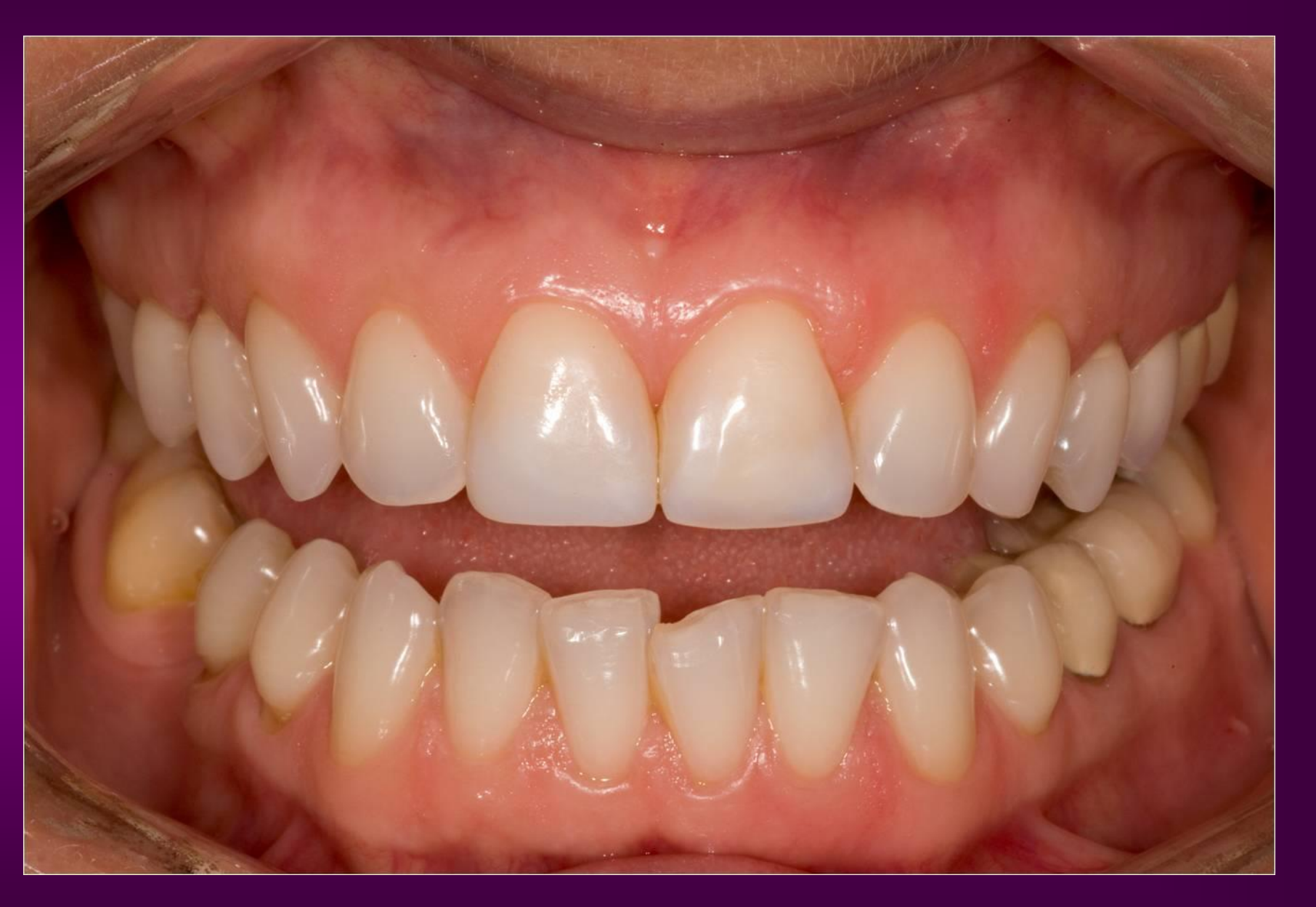

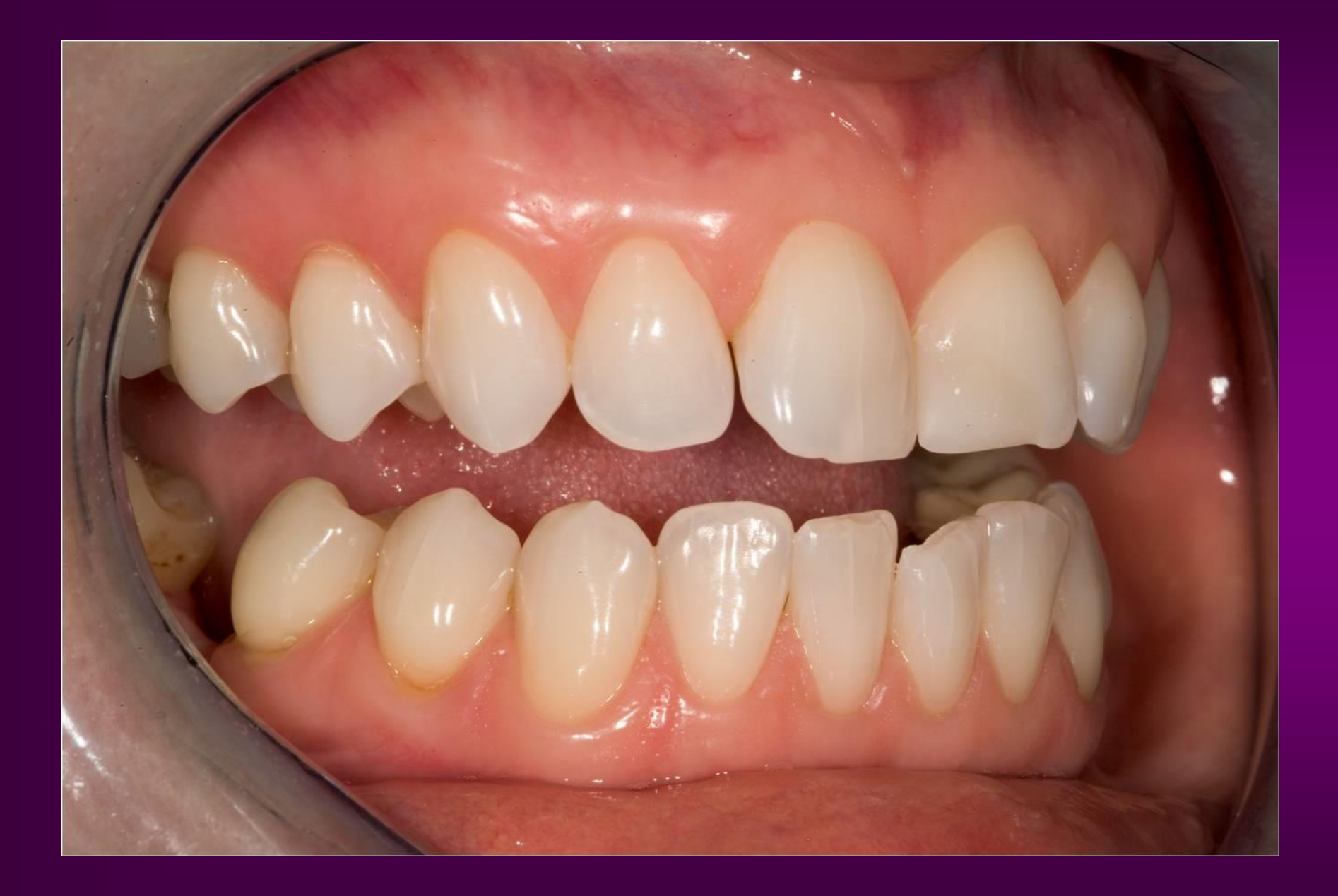

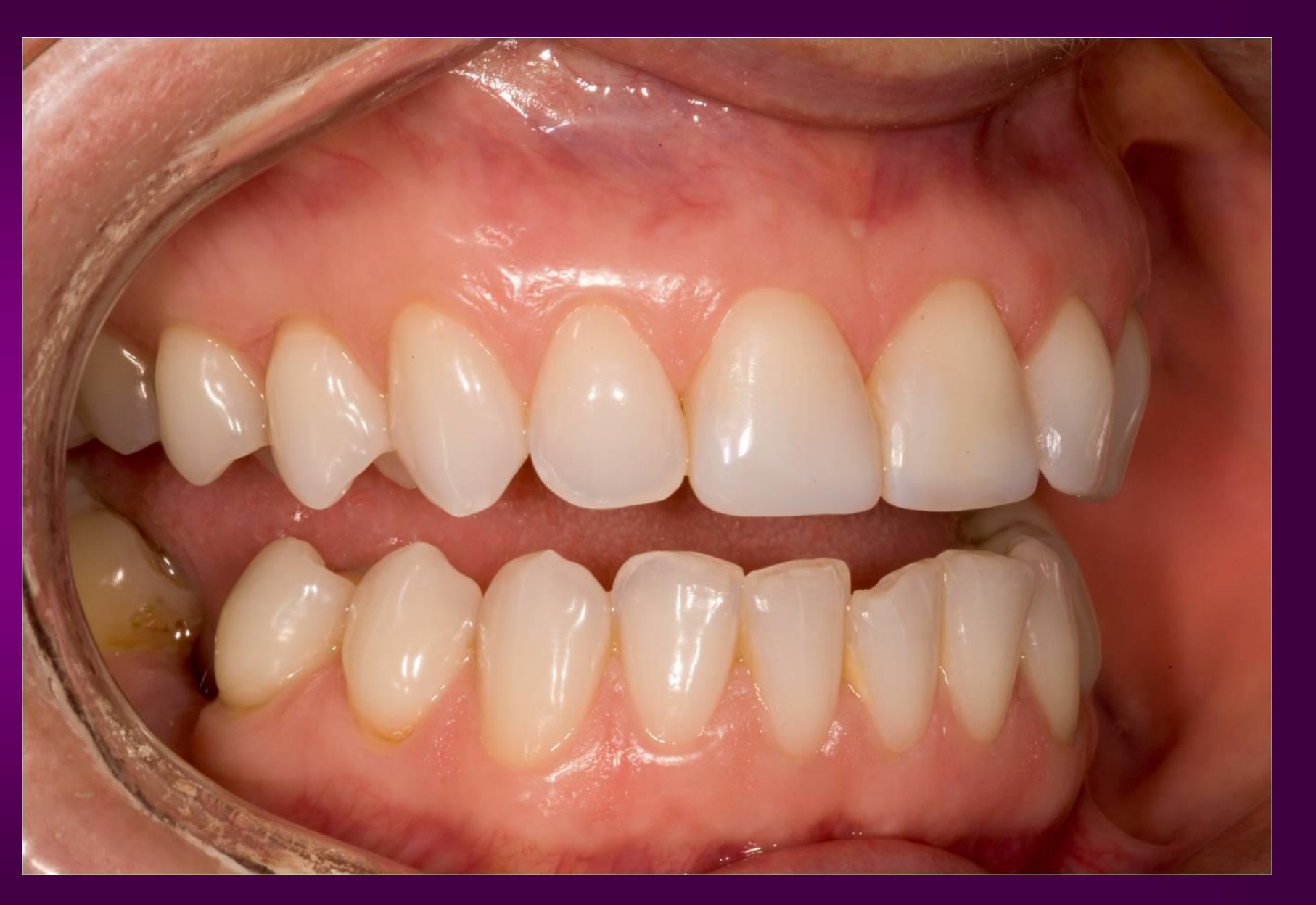

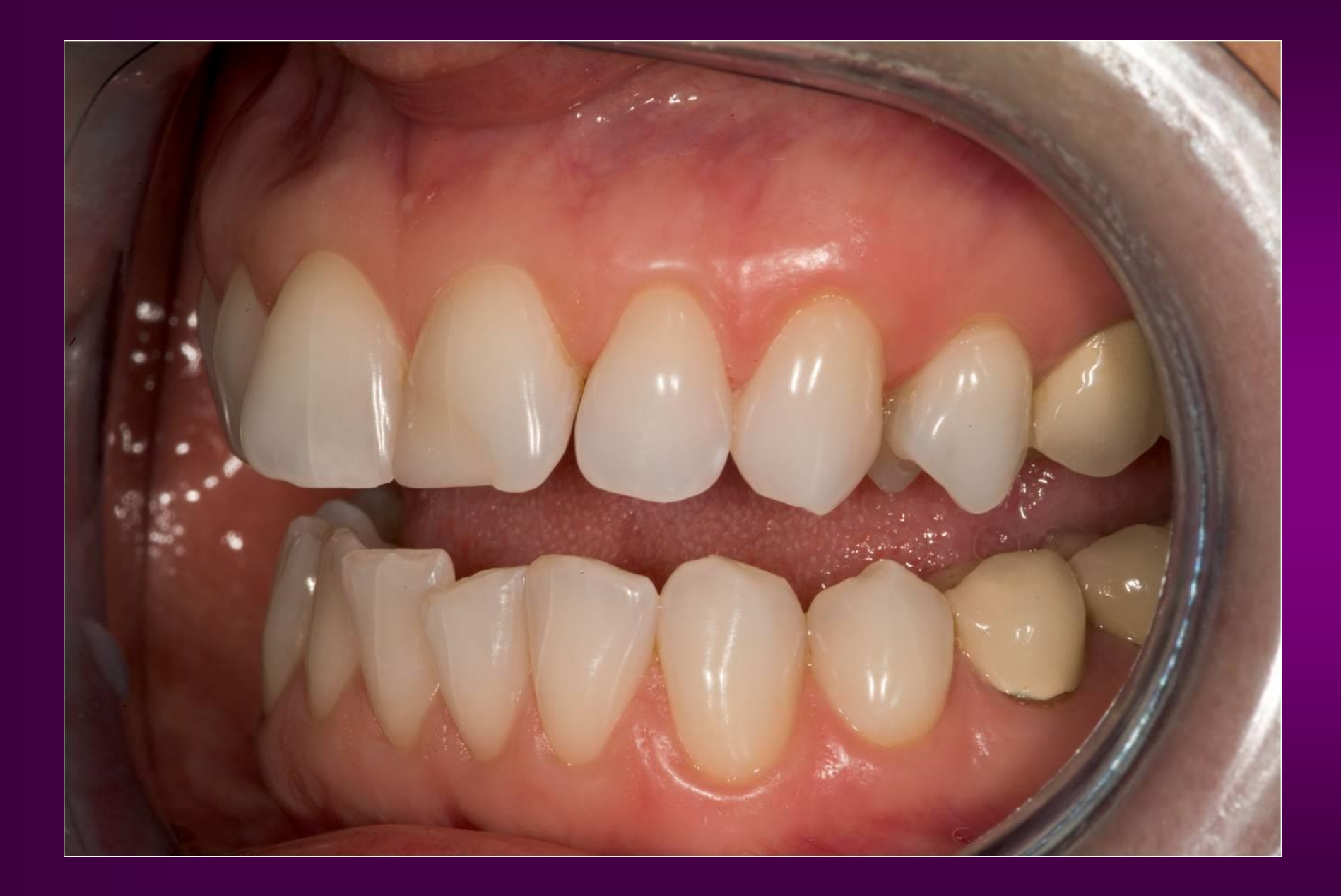

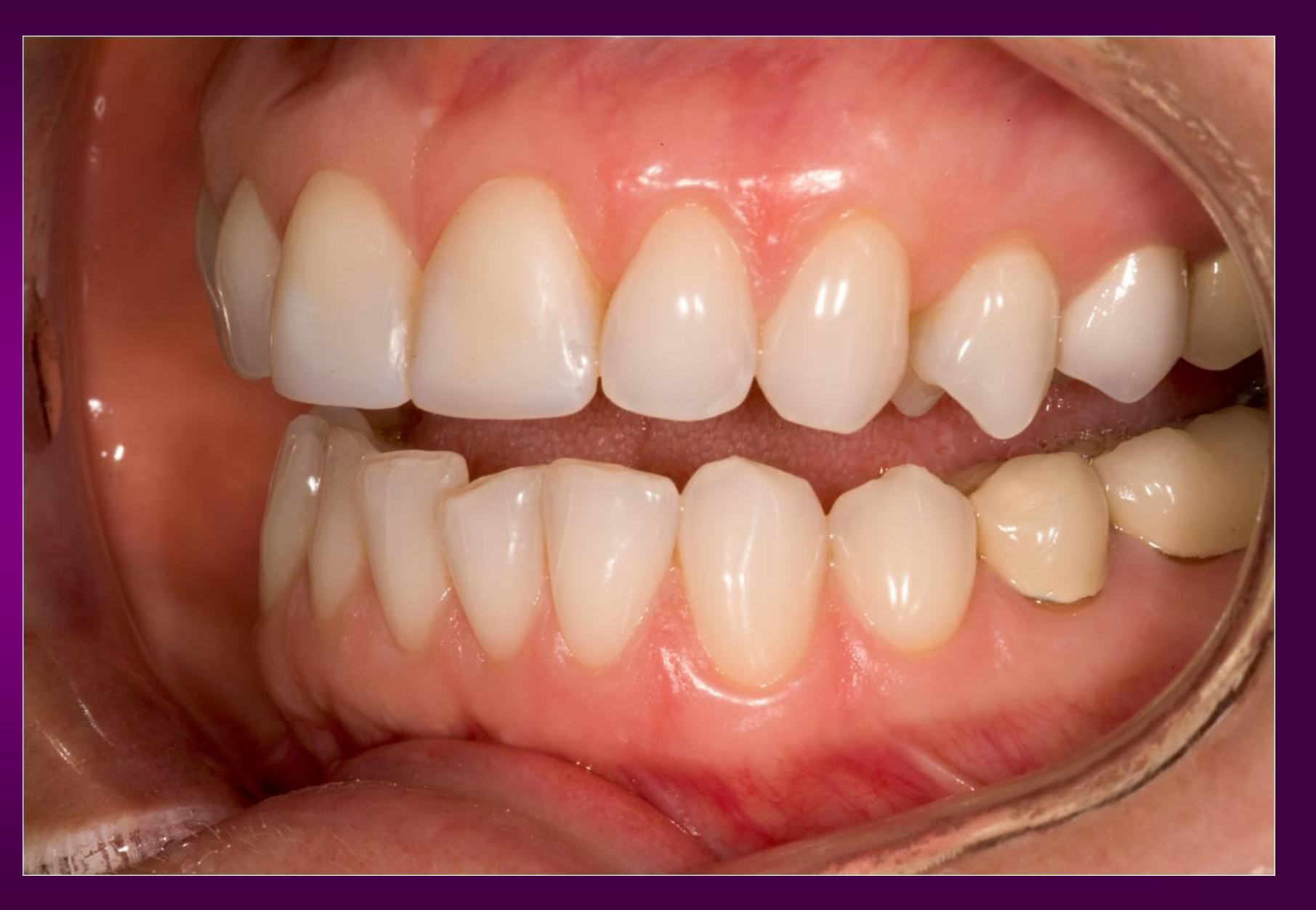

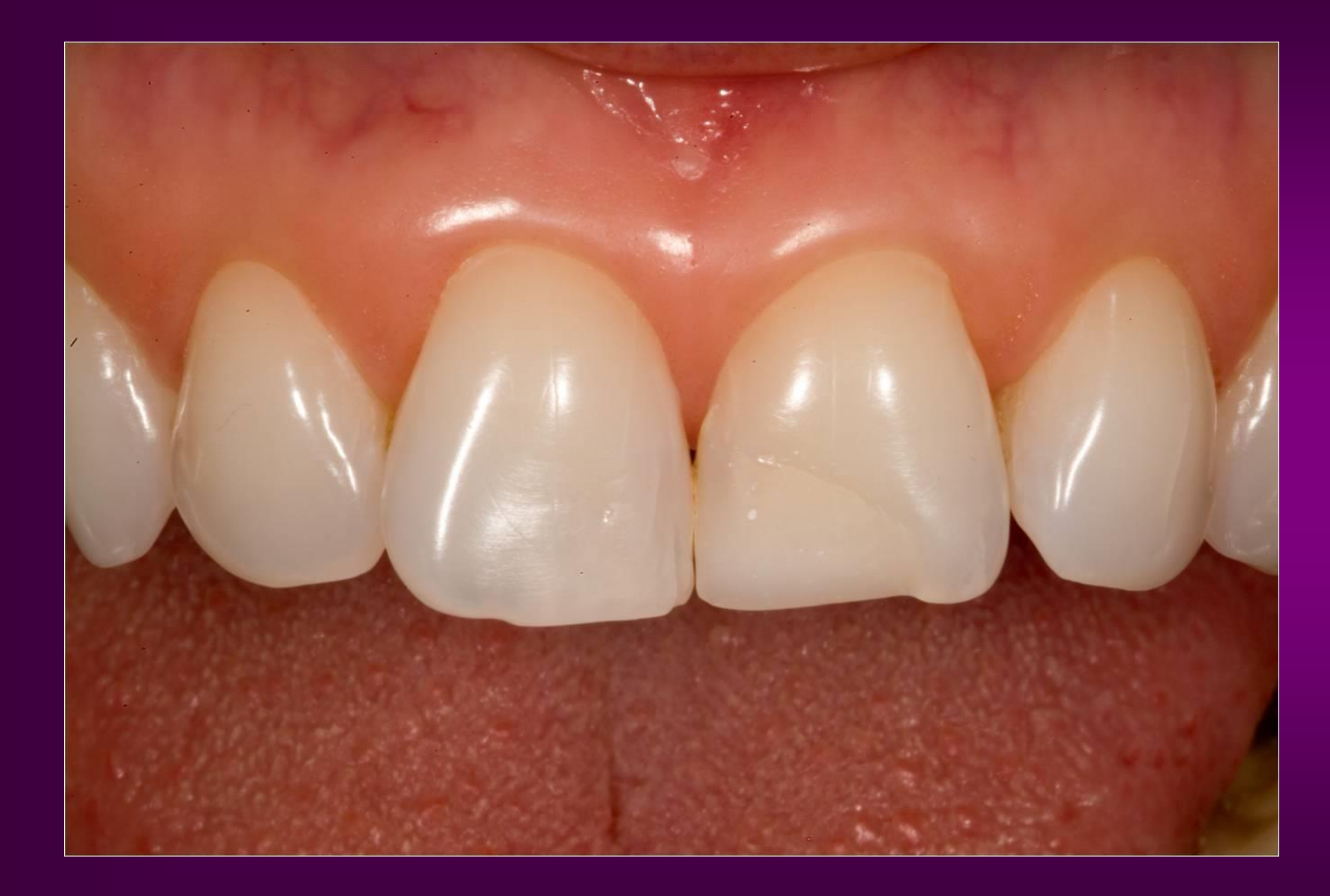

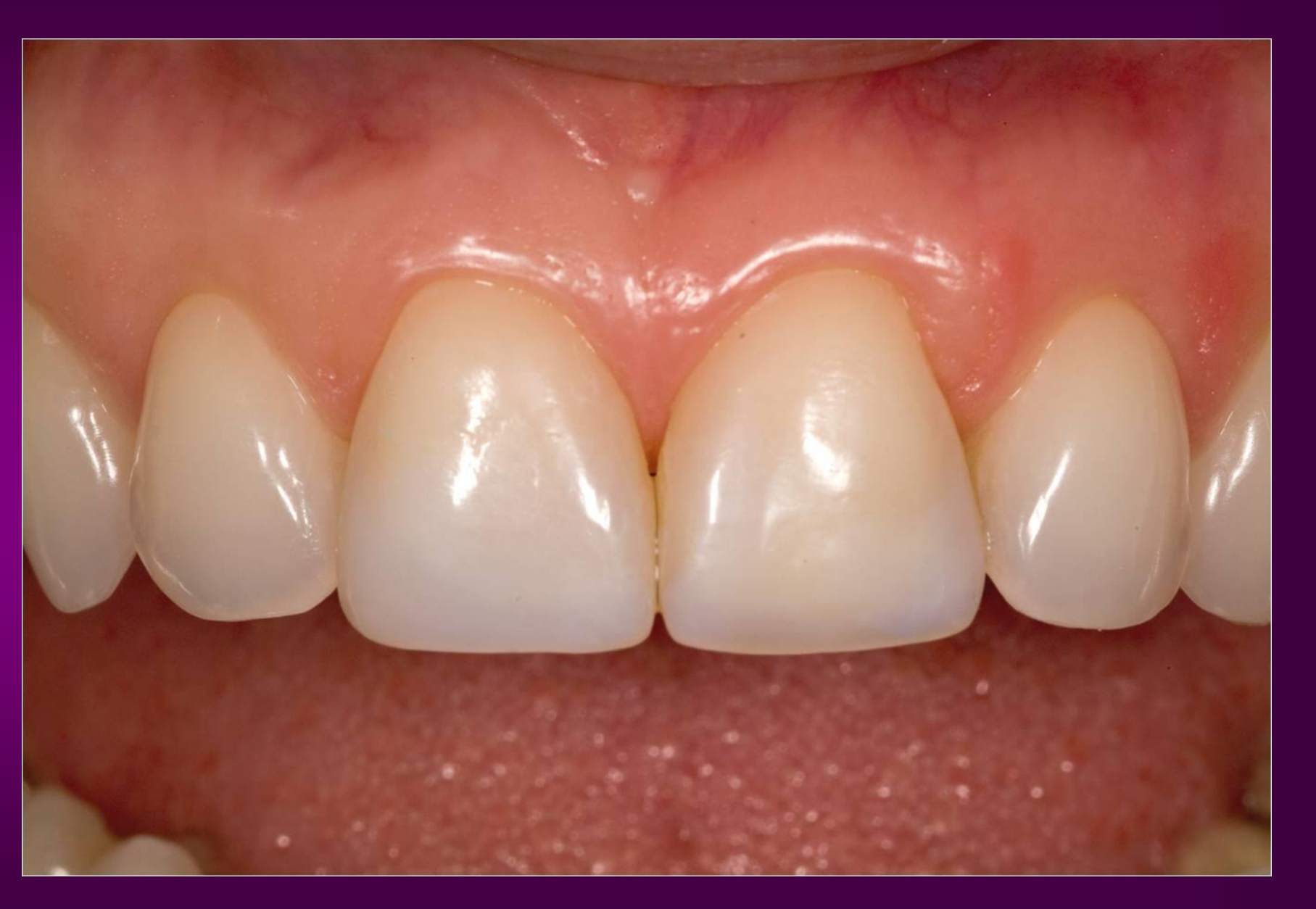

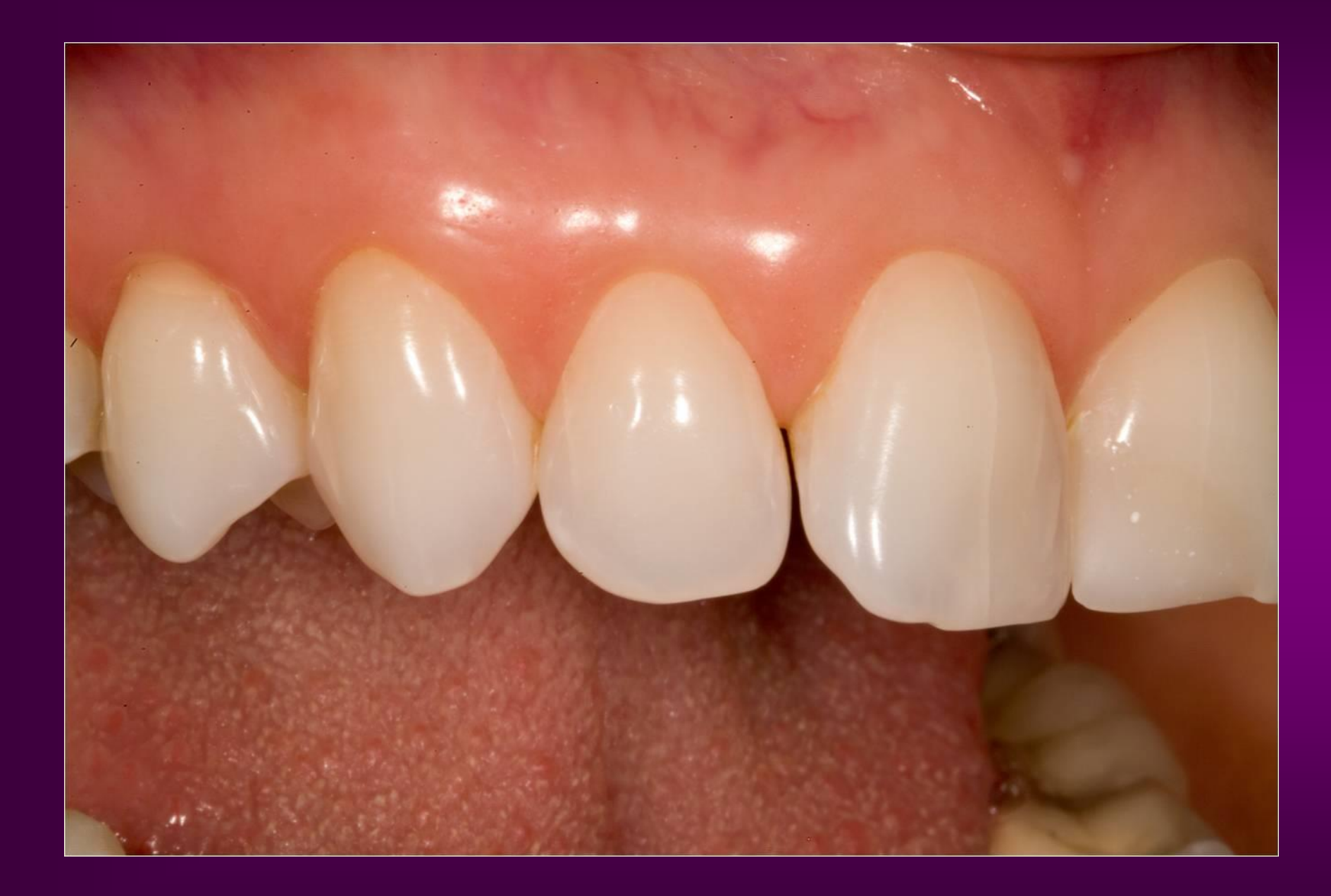

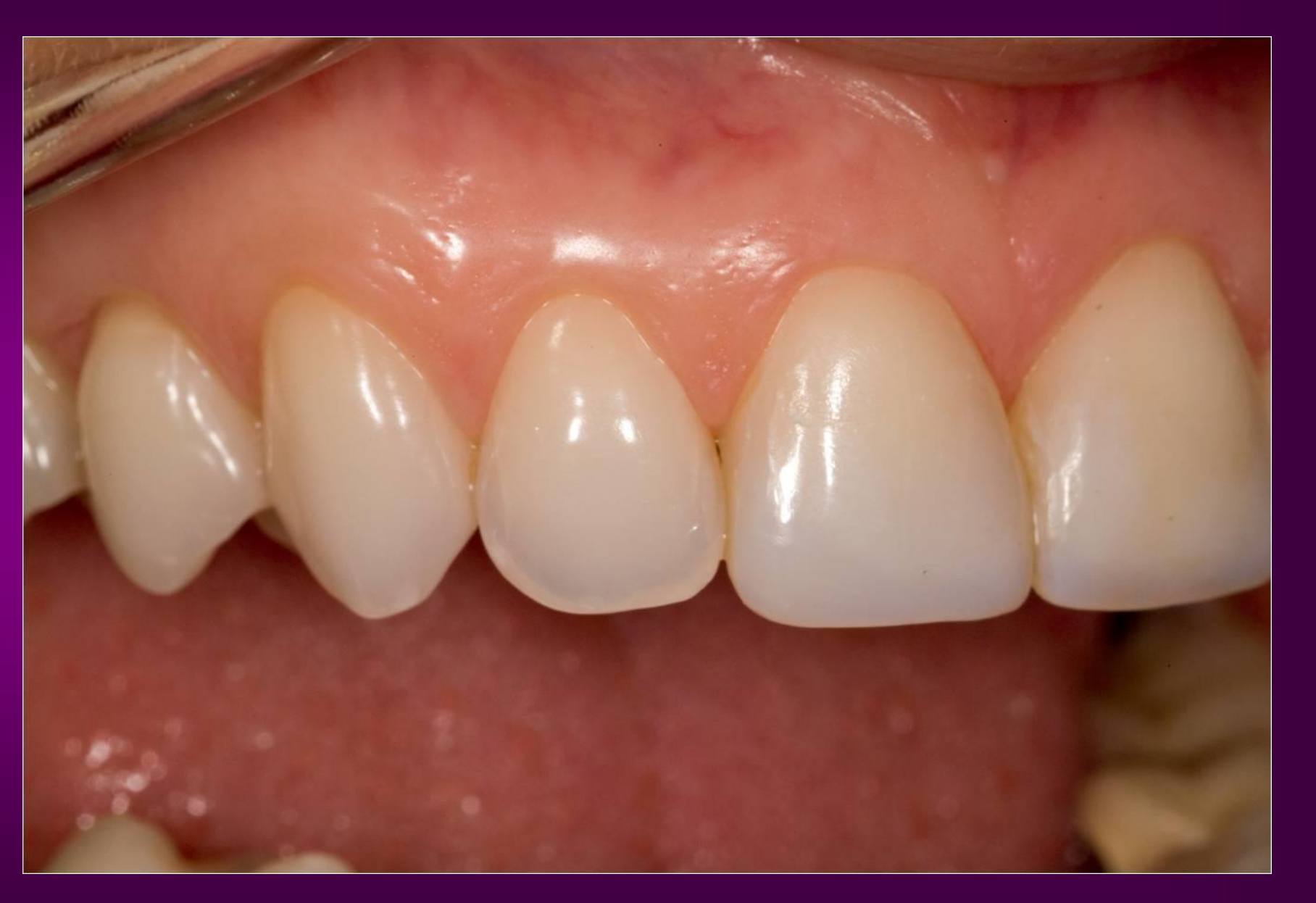

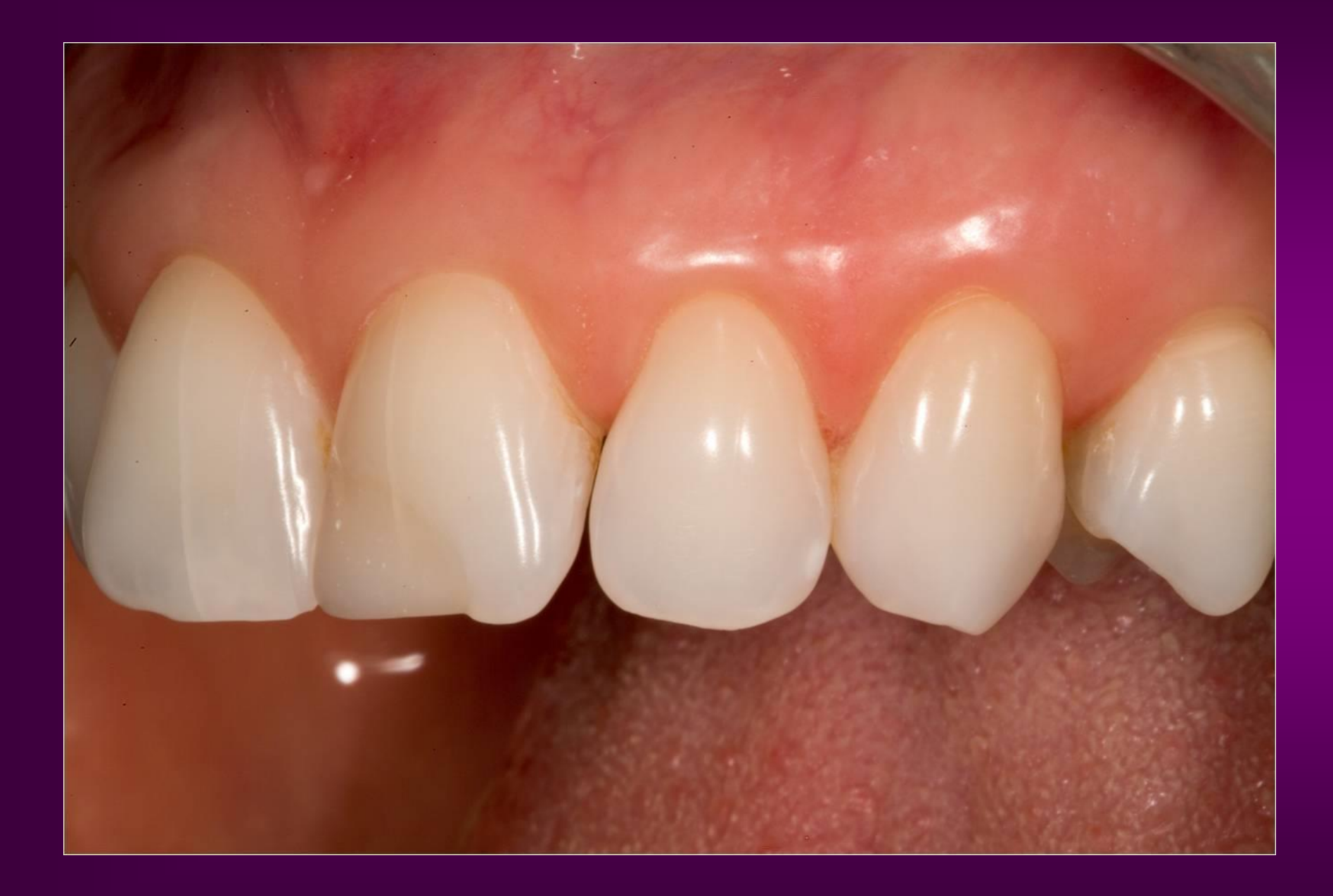

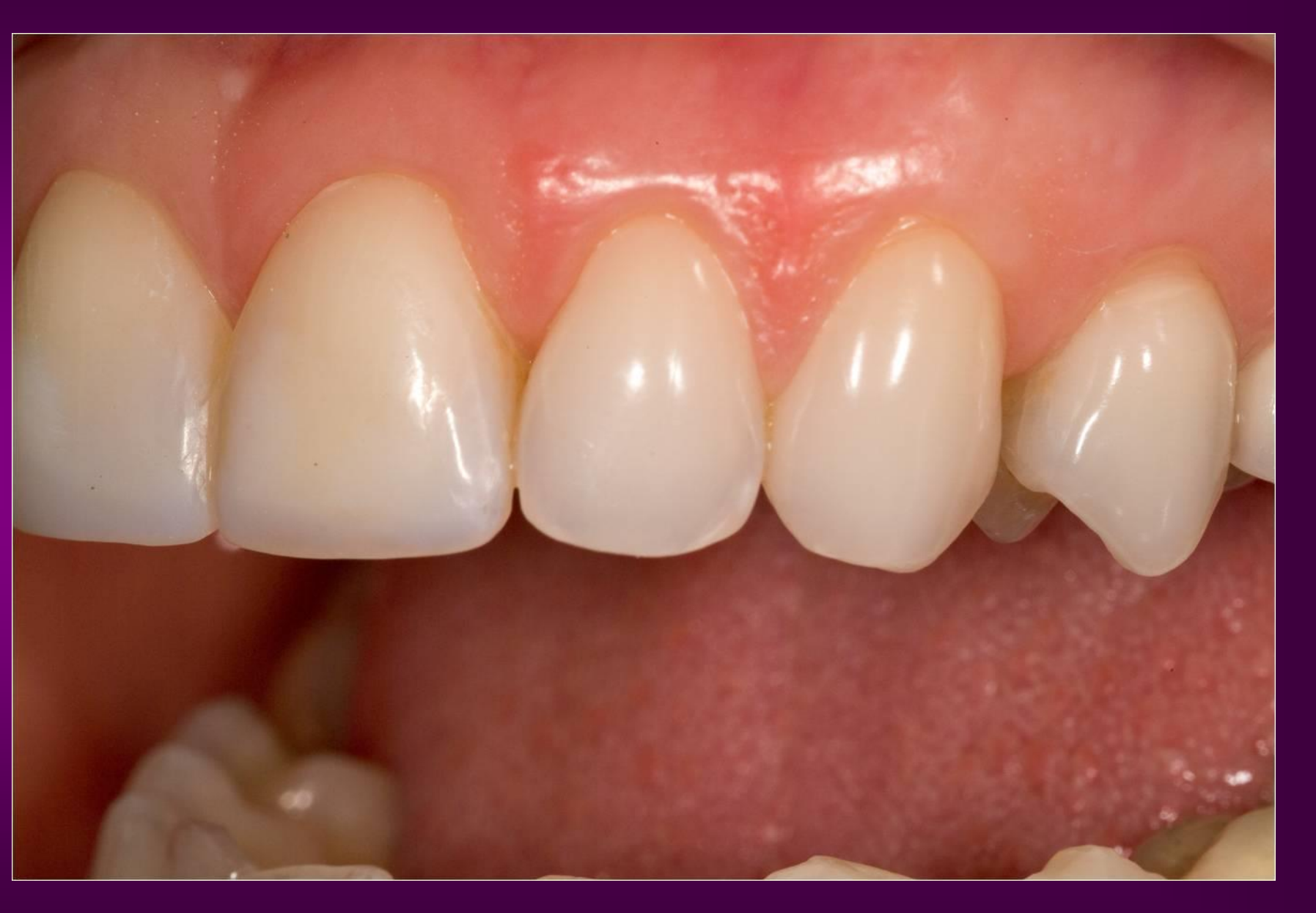

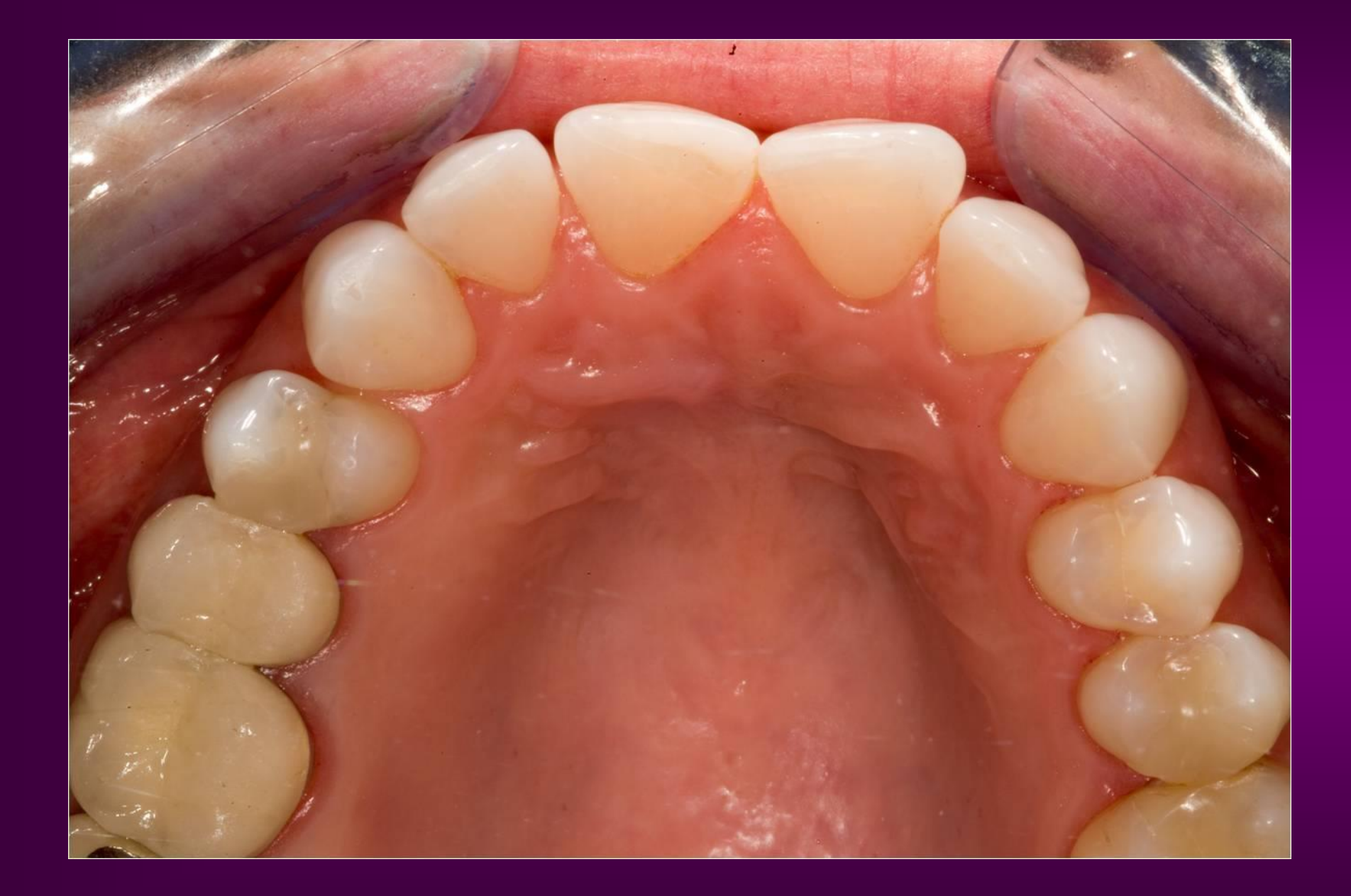

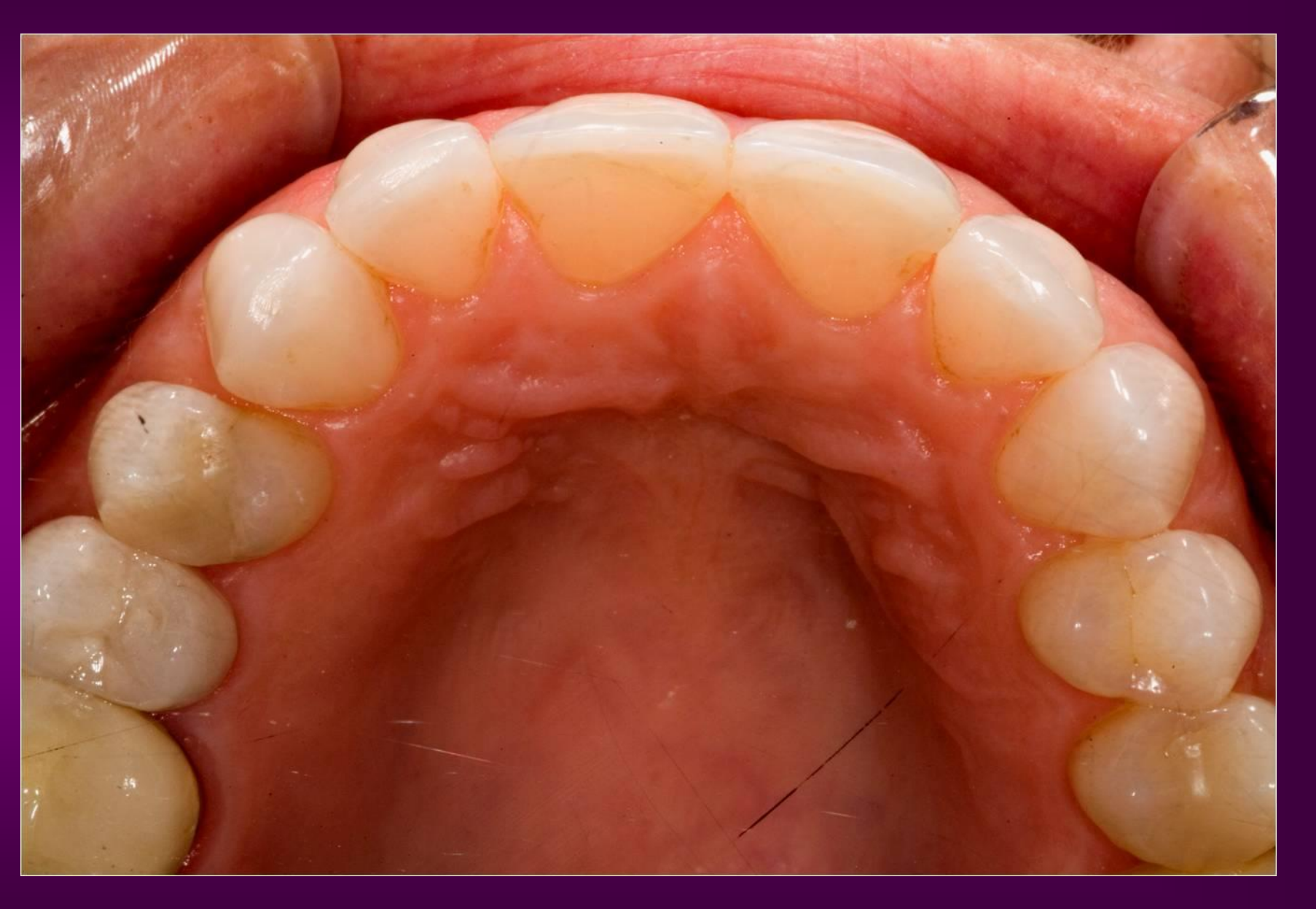

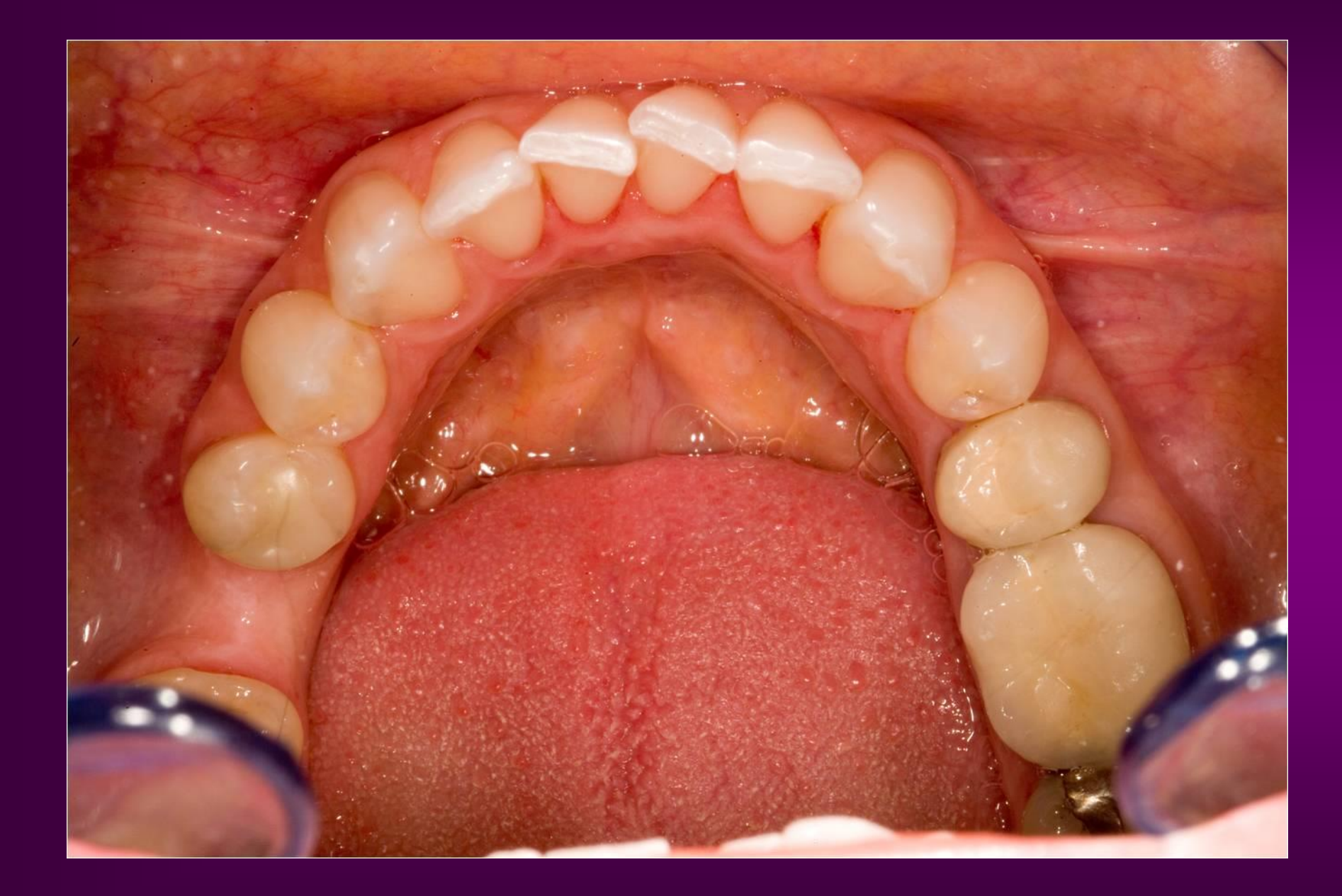

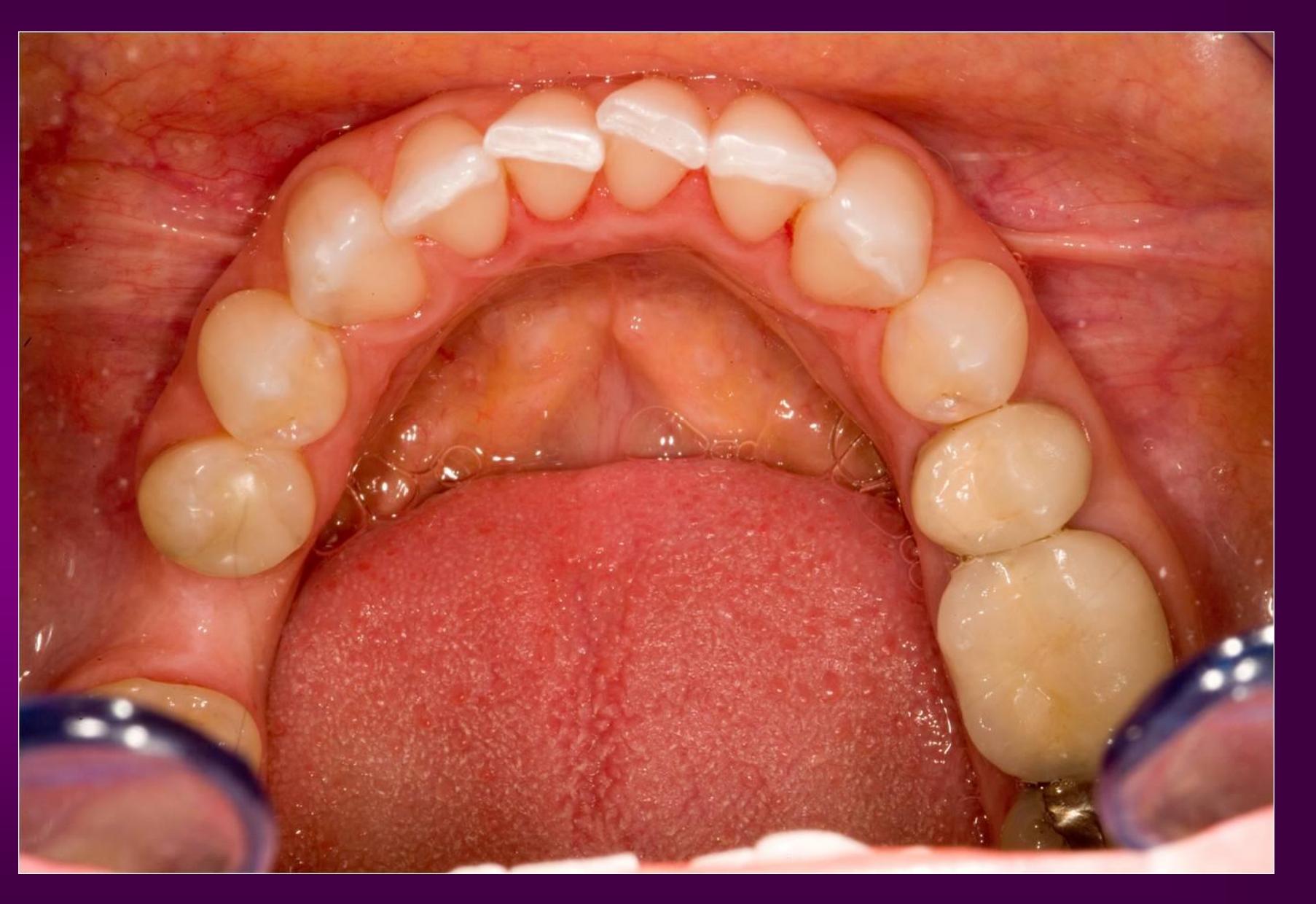